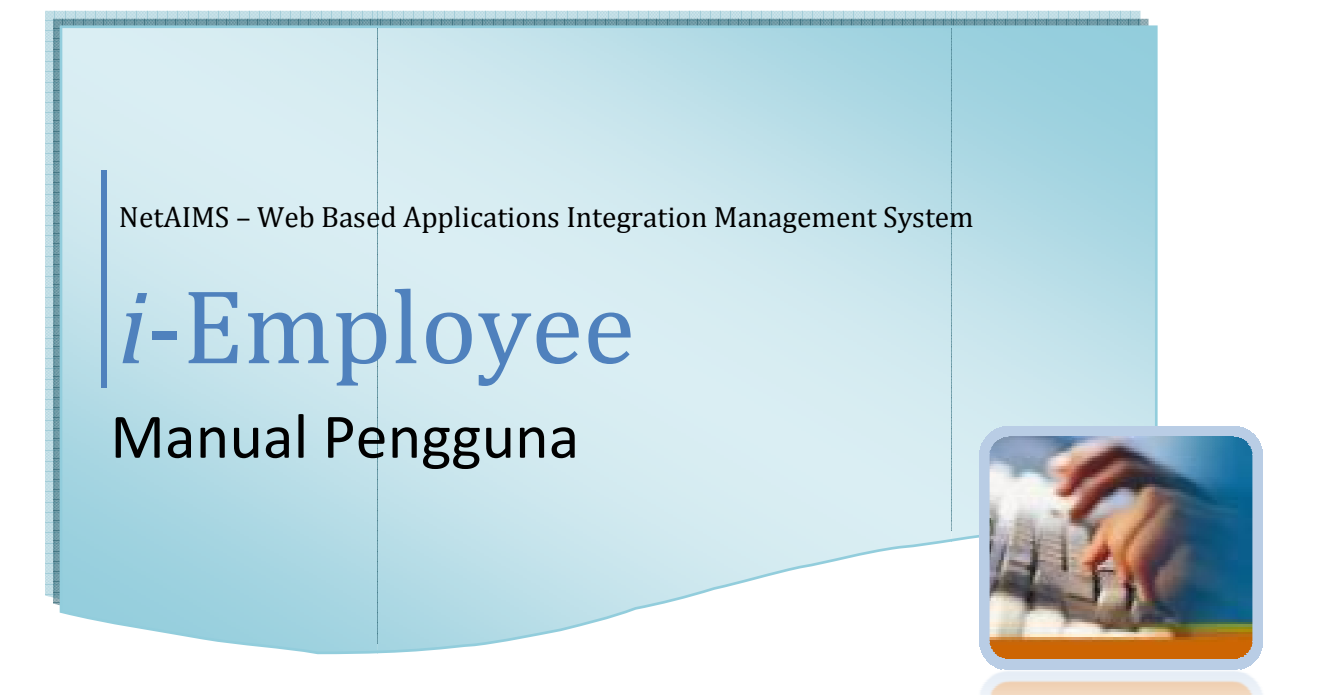

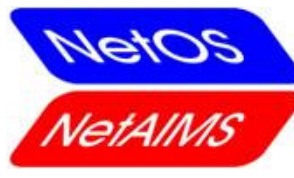

# NetAIMS Technology Sdn. Bhd.

No. 858H, Taman Sri Indah, Jalan Balik Pulau, 11000 Balik Pulau, Penang, Malaysia. Tel: +6(04)-866 6400 http://www.netaims.com

Kemaskini Oleh : Maslina Mat Nayan Tarikh Kemaskini : 16/06/2016 for PBU

# Kandungan

| 1. | Memulaka    | an Sistem                                                     |   |
|----|-------------|---------------------------------------------------------------|---|
|    | 1.1. Akse   | <b>s ke NetAIMS</b> melalui Pengimbas Web – Internet Explorer | L |
|    | 1.2. Log I  | Masuk                                                         | L |
| 2. | Akses ke N  | Aodul i-Employee                                              |   |
|    | 2.1. Skrin  | Utama - Human Resources Management System [HRMS]              | 2 |
|    | 2.2. Skrin  | - i-Employee                                                  | 5 |
| 3. | Modul i-Ei  | nployee                                                       |   |
|    | 3.1. HR A   | nouncement                                                    | 5 |
|    | a.          | Maklumat Pengumuman ( <b>HR Announcement</b> )                | 5 |
|    | 3.2. Time   | Attendance                                                    | L |
|    | a.          | Memohon Sebab Kehadiran ( <b>Apply Attendance Reason)</b>     | 7 |
|    | b.          | Log Akses Harian ( <b>Daily Access Log</b> )12                | 2 |
|    | C.          | Kehadiran Harian ( <b>Daily Attendance</b> )14                | 1 |
|    | d.          | Kehadiran Bulanan( <b>Monthly Attendance</b> )16              | 5 |
|    | e.          | Laporan Pengecualian (Exception Report)19                     | ) |
|    | f.          | Jadual Kerja Bulanan ( <b>Employee Shift Pattern</b> )20      | ) |
|    | 3.3. Discip | plinary Board                                                 | 2 |
|    | a.          | Semakan Papan Disiplin ( <b>Disiplinary Board</b> )22         | 2 |
|    | 3.4. Secur  | ity22 - 24                                                    | 1 |
|    | a.          | Tukar Kata Laluan (Change Password)22                         | 2 |
|    | b.          | Mengemaskini Profil ( <b>Update Profile</b> )24               | 1 |
| 4. | Log Keluai  |                                                               |   |
|    | 4.1. Ikon   | 'Log Off'                                                     | 5 |

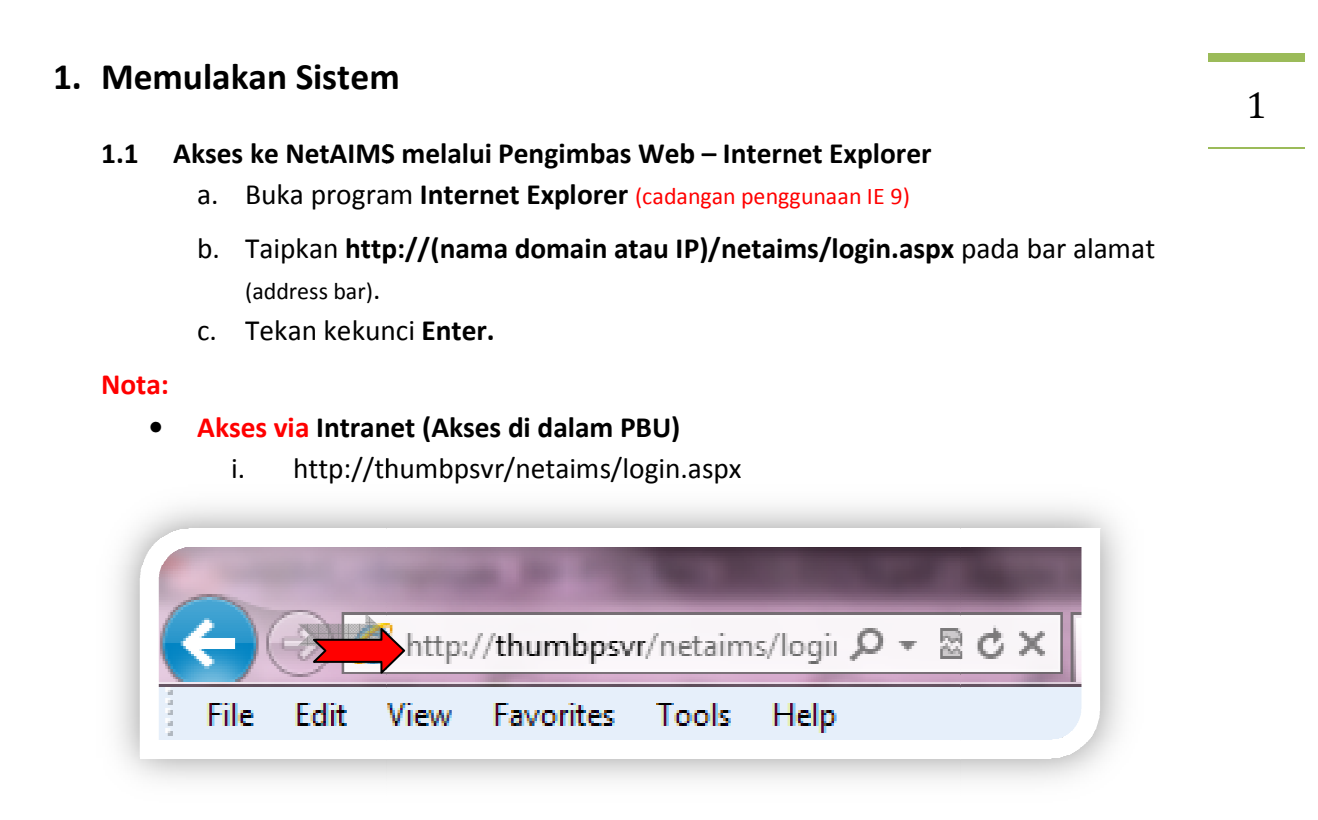

#### 1.2 Log Masuk

a. Skrin Log Masuk akan dipaparkan seperti di bawah:

| User Auth | entication               |
|-----------|--------------------------|
| Language  | : [Change Language] 		▼  |
| User Name | :                        |
| Password  | :                        |
| Logon To  | Politeknik Balik Pulau ▼ |
|           | Submit Cancel            |
|           | Submit Cancel            |

- b. Taipkan Nama Pengguna dan Kata laluan pada ruangan '**User Name**' & '**Password**'.
- c. Klik butang 'Submit'.

2

# 2. Akses ke Modul i-Employee

## 2.1 Skrin Utama – Human Resources Management System [HRMS]

a. Skrin berikut akan dipaparkan seperti di bawah, apabila anda berjaya menglog masuk ke sistem NetAIMS:

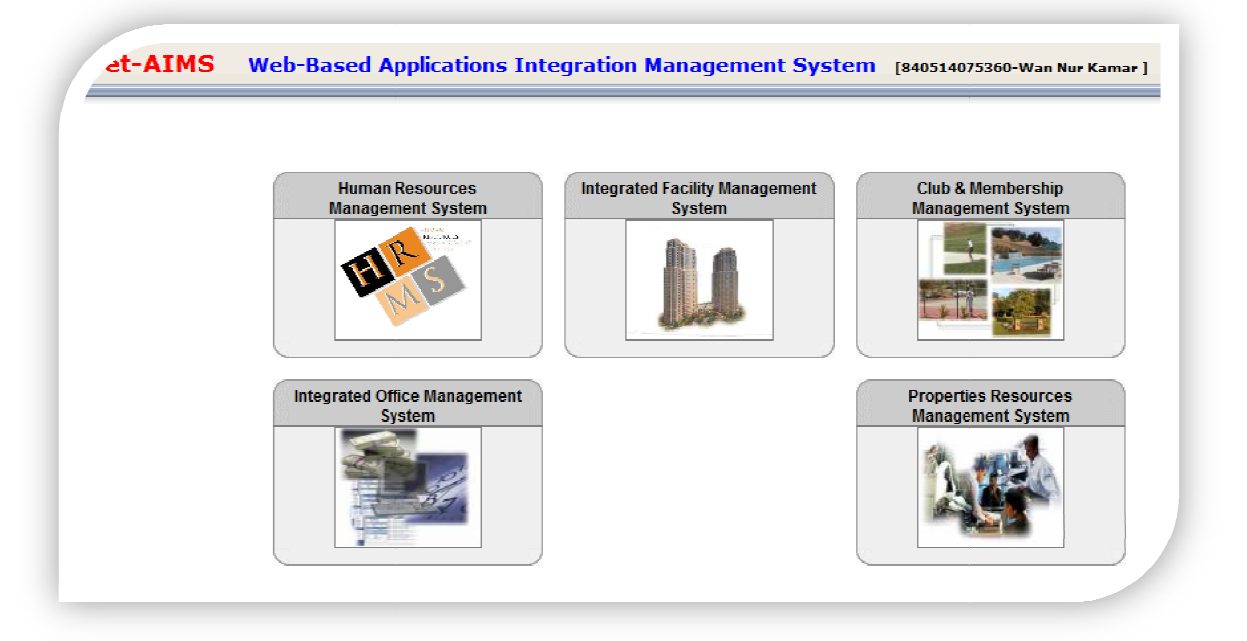

NOTA: Anda boleh kembali ke skrin ini dengan mengklik ikon 'Home' di kanan atas skrin

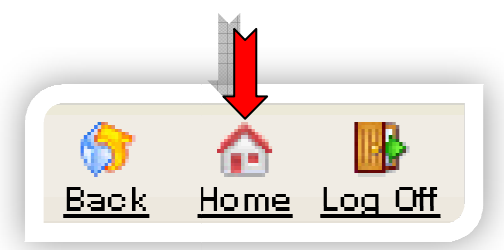

b. Klik ikon 'HRMS '- Human Resource Management System

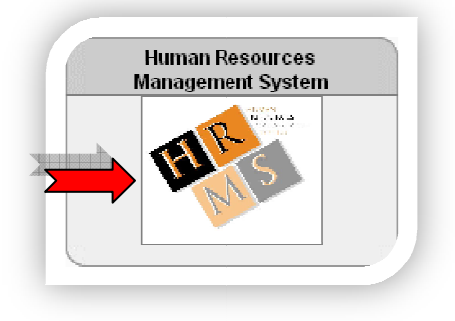

#### 2.2 Skrin – *i*-Employee

a. Skrin **Welcome to Human Resources Management System** akan dipaparkan selepas ikon 'HRMS diklik.

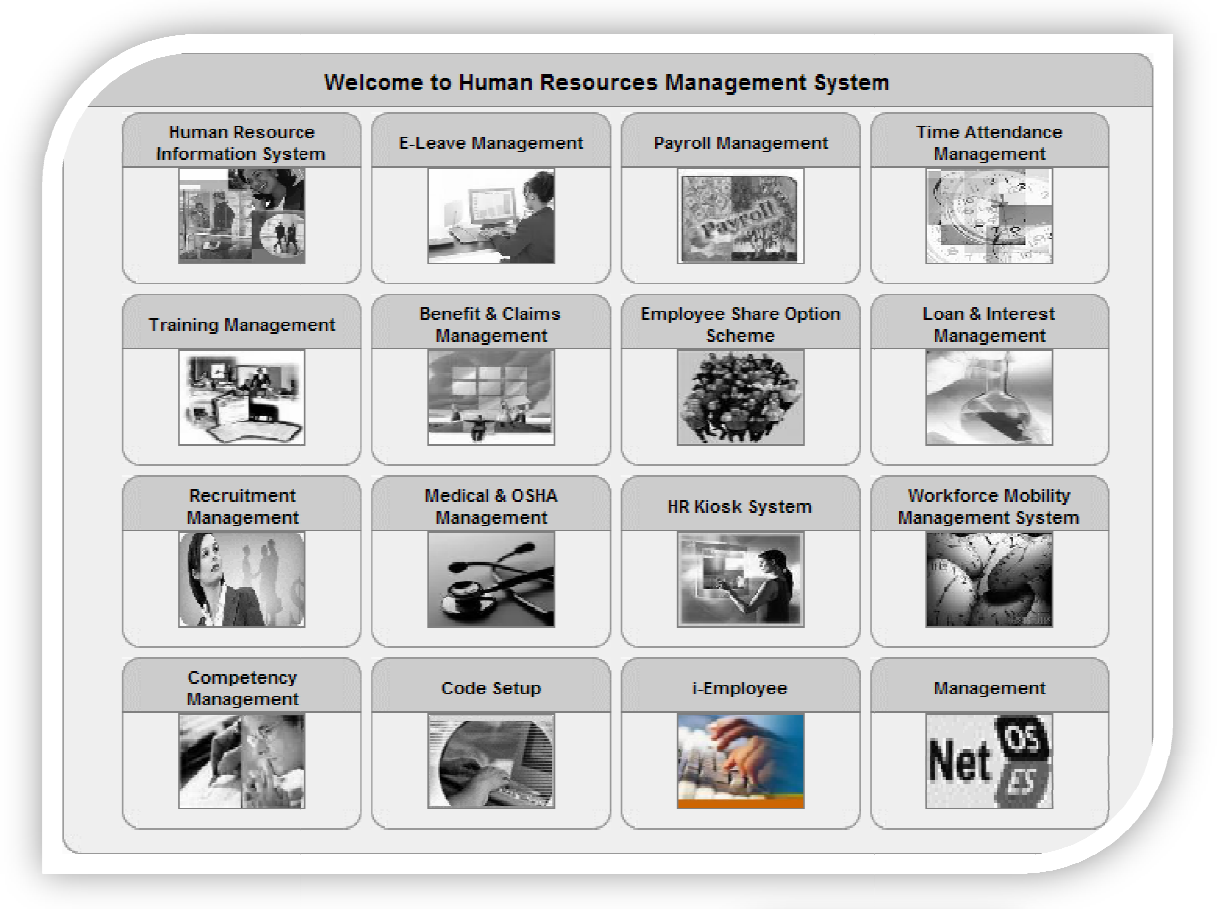

b. Klik ikon 'i-Employee'.

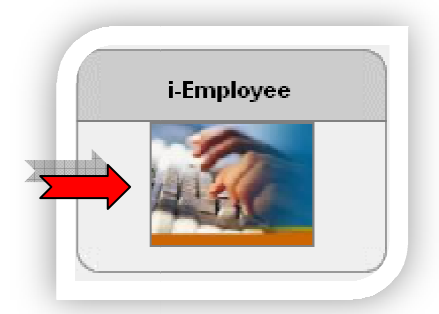

c. Menu – '*i*-Employee' akan dipaparkan seperti di sebelah:

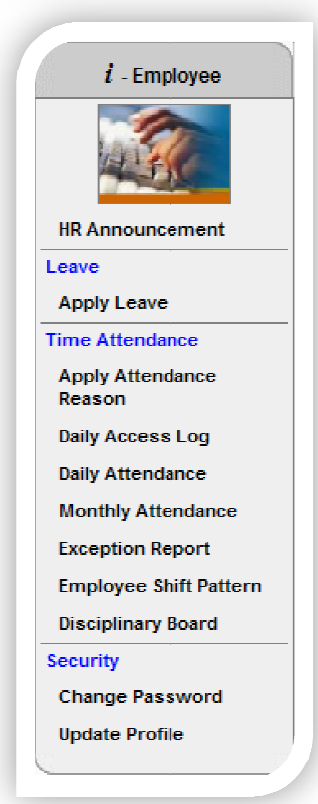

#### d. Skrin – '*i*-Employee Calendar' akan dipaparkan seperti di bawah:

4

| ∠me : Wan Nur Kam<br>Employee No : 8405:<br>Department : UNIT I | ar Binti Mohd. Daud<br>14075360<br>CT | Disciplinary Carc<br>Working Schedul<br>Last Login : 2016, | 1:000000064<br>le:1606-WBB-2<br>/06/17 10:25 |                                      |                                        | Employee Photo                        |
|-----------------------------------------------------------------|---------------------------------------|------------------------------------------------------------|----------------------------------------------|--------------------------------------|----------------------------------------|---------------------------------------|
| <b>JUNE 201</b>                                                 | 6                                     | Month : June                                               | • Year: 2016                                 | •                                    |                                        |                                       |
| SUN                                                             | MON                                   | TUE                                                        | WED                                          | тни                                  | FRI                                    | SAT                                   |
|                                                                 |                                       |                                                            | 1<br>07:23 16:48<br>Early Out:00:12          | 2<br>07:14 16:54<br>Early Out00:06 \ | 3<br>07:25 17:34                       | 4:                                    |
| 5                                                               | 6<br>::<br><u>Absent</u> \            | / 07:14 16:46<br>Early Out:00:14                           | 8<br>07:12 16:46<br>Early Out:00:14          | 9<br>07:20 17:55                     | 10<br>07:23 16:37<br>Early Out 00:23 \ | 11                                    |
| 12                                                              | 13<br>07:26 16:36<br>Early Out 00:24  | 14<br>07:24:                                               | 15<br>07:22 16:42<br>Early Out 00:18         | 16<br>07:31:                         | 17<br>:<br>Absent \                    | 18<br>pbu.edu.my 2<br>Internet access |
| 19                                                              | 20                                    | 21                                                         | 22                                           | 23                                   | 24                                     | 25                                    |

#### NOTA:

### 1. Penunjuk -Status Permohonan Sebab Kedatangan dan lain-lain status (Masuk Lewat, Keluar Awal, Rekod Tidak Lengkap, Tidak Hadir dan Bercuti)

| Attendance reason application status : | Others status :                      |                           |
|----------------------------------------|--------------------------------------|---------------------------|
| No application                         | L On Leave                           |                           |
| P Application pending                  |                                      |                           |
| A Application approved                 |                                      |                           |
| R Application rejected                 | Last posting date : 2016/06/17 10:24 | Posting by : Administrato |

#### ! No application

- Staff belum lagi memohon 'Sebab Kedatangan'.

#### P Application pending

- Staff telah memohon 'Sebab Kedatangan'. Permohanan tersebut telah dihantar kepada pihak atasan untuk disokong dan/atau diluluskan tetapi permohonan tersebut masih tertunda dan menunggu tindakan selanjutnya dari pihak terlibat.

#### A Application approved

- Permohonan telah diluluskan.

#### **R** Application rejected

- Permohonan telah ditolak . Staf boleh melihat sendiri sebab permohonan ditolak di dalam paparan Permohonan tersebut.

#### L On Leave (untuk pengguna Modul Cuti – Leave)

Permohanan Cuti telah diluluskan. Staf sedang bercuti.
 (Nota: 3 karektor Kod Jenis Cuti dipaparkan bersama status ini)

5

2. Penunjuk – Kalendar:

| 20                 | a. Tarikh                   |
|--------------------|-----------------------------|
| 09:07 15:15        | b. Masa Masuk & Masa Keluar |
| Late In:01:07 .'   | c. Masuk Lewat              |
| Early Out:01:45 .' | d. Keluar Awal              |
| Absent             | e. Tidak Hadir              |
| In Complete        | f. Tidak Lengkap            |

3. Pemilihan Kalendar: Bulan & Tahun bagi tahun yang diperlukan

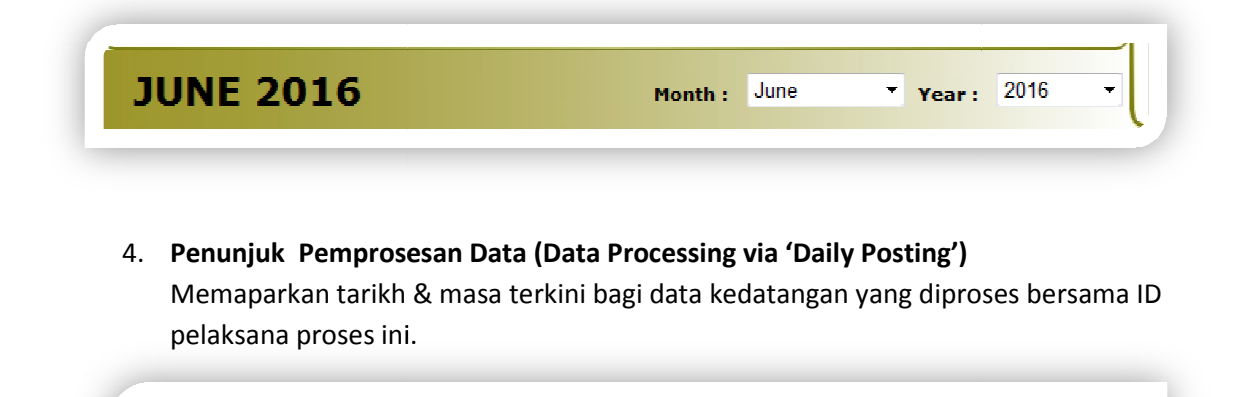

Last posting date : 2016/06/17 10:24 Posting by : Administrator

## 3. i-Employee

- 3.1 HR Announcement Paparan pengumuman dari Pentadbir Sistem
  - a. Lihat Maklumat Pengumuman dari skrin 'HR Announcement'
    - i. Klik menu 'HR Announcement'

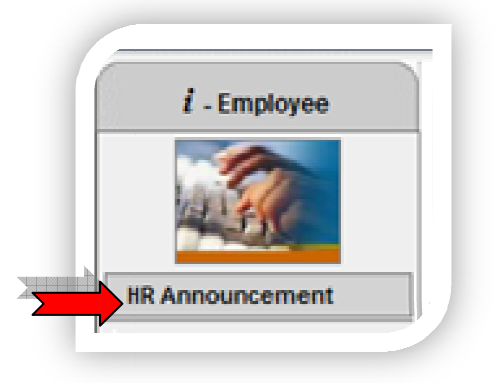

ii. Skrin 'HR Announcement' akan terpapar seperti di bawah :

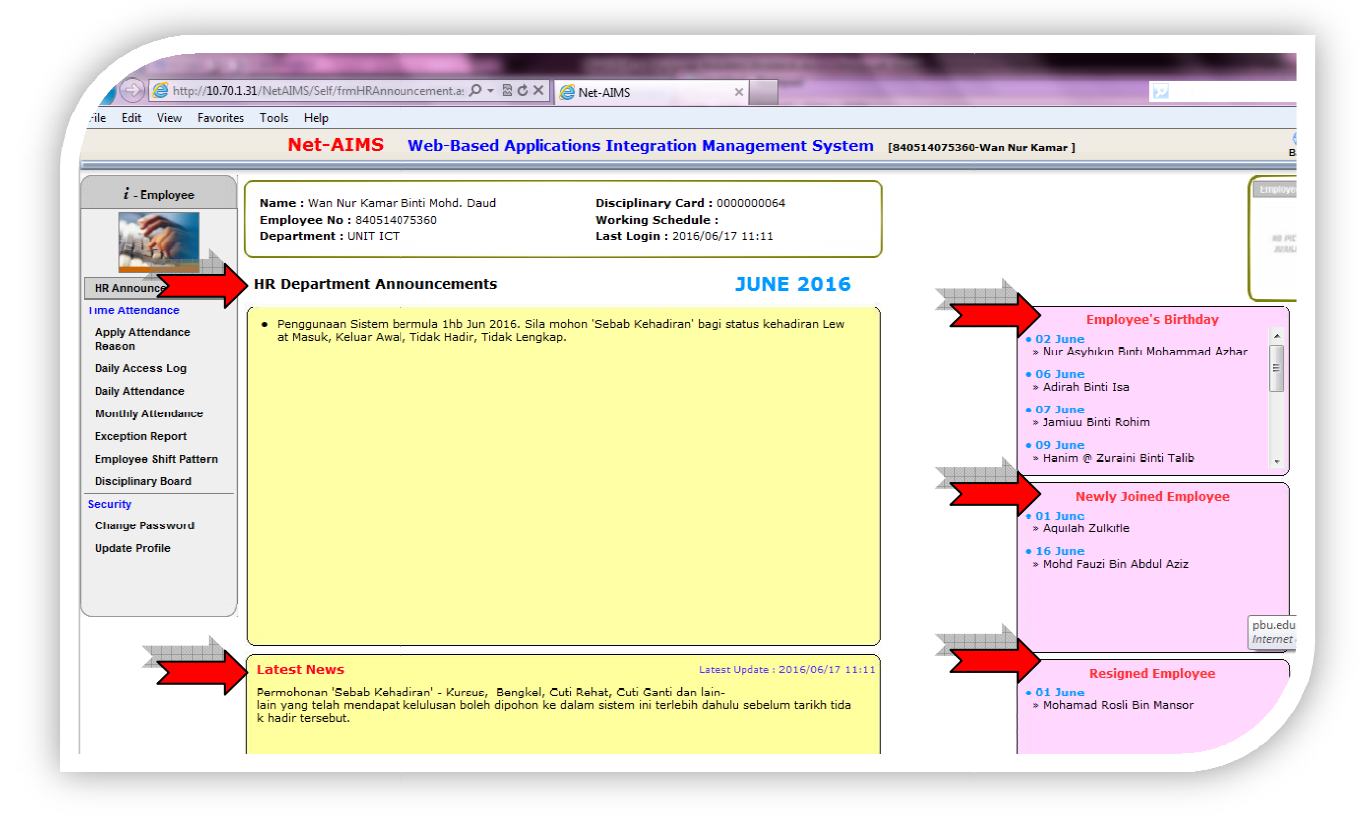

#### Seksyen Pengumuman:

- HR Department Announcements
  - Memaparkan pengumuman secara bulanan daripada Pentadbir Sistem/ Jabatan Sumber
     Manusia kepada pengguna sistem yang mempunyai akses ke modul i-employee.
- Latest News

6

 Memaparkan berita terkini akan dipaparkan secara tetap daripada Pentadbir Sistem/ Jabatan Sumber Manusia kepada pengguna sistem yang mempunyai akses ke modul iemployee.

7

- Employee's Birthday
  - Memaparkan Tarikh Lahir (Hari & Bulan) dan Nama Staf yang menyambut ulang tahun kelahiran pada bulan semasa.
- Newly Joined Employee
  - Memaparkan Tarikh Daftar dan Nama Staf yang baru menyertai organisasi pada bulan semasa.
- Resigned Employee
  - Memaparkan Tarikh Berhenti dan Nama Staf yang telah berhenti daripada organisasi pada bulan semasa.
  - **3.2** Time Attendance Memohon Sebab Kehadiran & Menjana Laporan-laporan yang berkaitan dengan Kehadiran Individu secara harian atau bulanan
    - a. Memohon Sebab Kehadiran (Apply Attendance Reason)

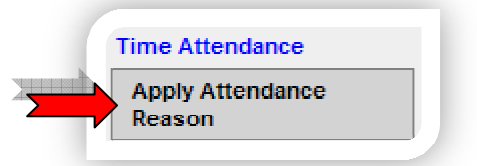

- i. Klik menu 'Apply Attendance Reason'
- ii. Skrin '**Apply Attendance Reason**' akan dipaparkan seperti di bawah dengan menunjukkan kesemua Permohonan Sebab Kehadiran:

| Apply Attendance Reason Report |                 |              |                    |      |        |       |  |  |
|--------------------------------|-----------------|--------------|--------------------|------|--------|-------|--|--|
| Apply Date                     | Attendance Date | Apply For St | atus               |      | Add    | New   |  |  |
| 2016/01/13                     | 2015/12/29      | Incomplete   | Cancelled          | Edit | Cancel | View  |  |  |
| 2016/01/12                     | 2015/12/04      | Early Out    | Approved           | Edit | Cancel | View  |  |  |
| 2016/01/12                     | 2015/12/01      | Absent       | Approved           | Edit | Cancel | View  |  |  |
| 2016/01/12                     | 2016/01/11      | Early Out    | Approved           | Edit | Cancel | View  |  |  |
| 2015/12/17                     | 2015/12/04      | Early Out    | Cancelled          | Edit | Cancel | View  |  |  |
|                                |                 |              |                    |      |        |       |  |  |
| Total 5 item(s).               | Apply Date 🔻    | Filter Reset | < Prev Next > Goto | 1    | of 1   | Pages |  |  |

8

#### • PERMOHONAN BARU

 Klik butang 'Add New' untuk membuat Permohonan Sebab Kehadiran yang baru.

| Apply Attenda | nce Reason      |           |        | Report  |
|---------------|-----------------|-----------|--------|---------|
| Apply Date    | Attendance Date | Apply For | Status | Add New |

ii. Skrin 'Apply Attendance Reason'akan dipaparkan seperti di bawah:

| oply Attendance R        | eas | on                             | Report                                        |
|--------------------------|-----|--------------------------------|-----------------------------------------------|
| Apply Attendance Rea     | aso | n                              |                                               |
| Attendance Date          | ;   | 17/06/2016 🤌 Search Detail     |                                               |
| Attendance Detail        | :   | Time In :                      |                                               |
|                          |     | Time Out :                     |                                               |
|                          |     | Attendance status :            |                                               |
| Employee Code            | :   | 840514075360                   |                                               |
| Name                     | ;   | Wan Nur Kamar Binti Mohd. Daud |                                               |
| Late In/Early Out/Absent | :   | Late In 🔻                      | Note :<br>Any applications related to LEAVE , |
| Reason                   | :   |                                | please apply in Apply Leave screen            |
|                          |     |                                |                                               |
|                          |     |                                |                                               |
| Remark (max 100 char)    | :   |                                |                                               |
|                          |     |                                |                                               |
|                          |     |                                |                                               |
|                          |     |                                |                                               |
| Submit Reset             | Car | icel                           |                                               |

- Masukkan tarikh kehadiran yang berkaitan ke dalam kotak 'Attendance
   Date'.
- iv. Klik butang'Search Detail' untuk mencari keterangan tarikh yang dipilih.Paparan adalah seperti di bawah:

| Apply Attendanc  | e Reason               | Report |
|------------------|------------------------|--------|
| Apply Attendance | Reason<br>: 16/06/2016 |        |
|                  |                        |        |

- v. Masukkan 'Reason' & 'Remark' yang berkaitan.
- vi. Klik butang 'Submit'.

|            | Attendance Detail                          | :   | Time In : 07:31<br>Time Out ::              |   | <i>i</i> -Emp | loyee |
|------------|--------------------------------------------|-----|---------------------------------------------|---|---------------|-------|
|            | Employee Code                              | :   | Attendance status : Incomplete 840514075360 |   |               | 9     |
| 2          | Name<br>Late In/Early Out/Absent<br>Reason | :   | Incomplete                                  | - |               |       |
|            | Remark (max 100 char)                      |     |                                             | * |               |       |
| <b>→</b> [ | Submit Reset                               | Car | icel                                        |   |               |       |

a. Paparan adalah seperti di bawah:

| pply Attendance Reason                                       | Report |
|--------------------------------------------------------------|--------|
| Application attendance reason has been created successfully. |        |

- Tindakan: Reset [Membenarkan tindakan di set semula kepada tetapan asal].
- Tindakan: Cancel [Membatalkan tindakan semasa dan balik semula kepada skrin sebelumnya].
- Nota: Permohonan juga boleh dibuat melalui paparan Kalendar bagi Status Kehadiran yang bertanda '!'
- MENGEDIT PERMOHONAN BERSTATUS 'PENDING' (sebelum disokong dan/atau diluluskan)
- i. Klik 'Edit'.

| Apply Attenda | nce Reason      |            |         | Report           |
|---------------|-----------------|------------|---------|------------------|
| Apply Date    | Attendance Date | Apply For  | Status  | Add New          |
| 2016/06/17    | 2016/06/16      | Incomplete | Pending | Edit Cancel View |

- ii. Ubah maklumat berkaitan pada bahagian '**Reason**' dan/atau '**Remarks**'.
- iii. Klik butang 'Submit'.

| Exception Report   | Late In/Early Out/A | bsent : | Incomplete 🔻         |   | Note :<br>Any applications related to LEAVE . |  |
|--------------------|---------------------|---------|----------------------|---|-----------------------------------------------|--|
| Employee Shift Pa  | Reason              |         | CUTI SAKIT KERAJAAN  | - | please apply in Apply Leave screen            |  |
| Disciplinary Board |                     |         | Hospital Balik Pulau | * |                                               |  |
| Change Passwol     | Remark (max 100     | char) ; |                      |   | Pending                                       |  |
| Update Profile     |                     |         |                      | - | waiting [PTM] level for approval              |  |
|                    |                     |         |                      |   |                                               |  |
| Anner              |                     |         |                      |   | -                                             |  |
|                    | Submit Reset        | t Can   | cel                  |   |                                               |  |

iv. Paparan adalah seperti di bawah:

3

|   | Apply Attendance Reason Report                                 |  |
|---|----------------------------------------------------------------|--|
|   | - Application attendance reason has been updated successfully. |  |
| 7 |                                                                |  |

## • MEMBATALKAN PERMOHONAN BERSTATUS 'PENDING' (sebelum disokong dan/atau diluluskan)

i. Klik 'Cancel' pada permohonan yang berkaitan.

| Apply Attenda | nce Reason      |            |         | Report      |
|---------------|-----------------|------------|---------|-------------|
| Apply Date    | Attendance Date | Apply For  | Status  | Add New     |
| 2016/06/17    | 2016/06/16      | Incomplete | Pending | Cancel View |

ii. Skrin pengesahan akan dipaparkan seperti di bawah:

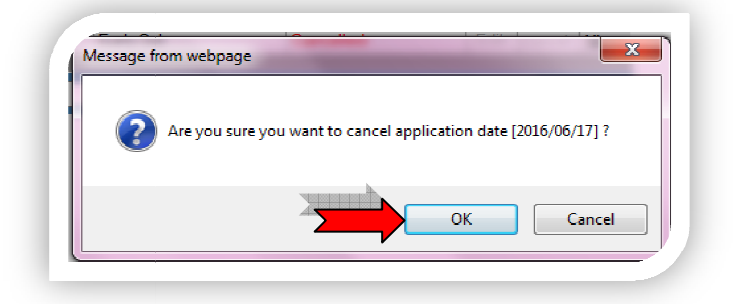

- iii. Klik butang '**OK**'.
- iv. Paparan adalah seperti di bawah:

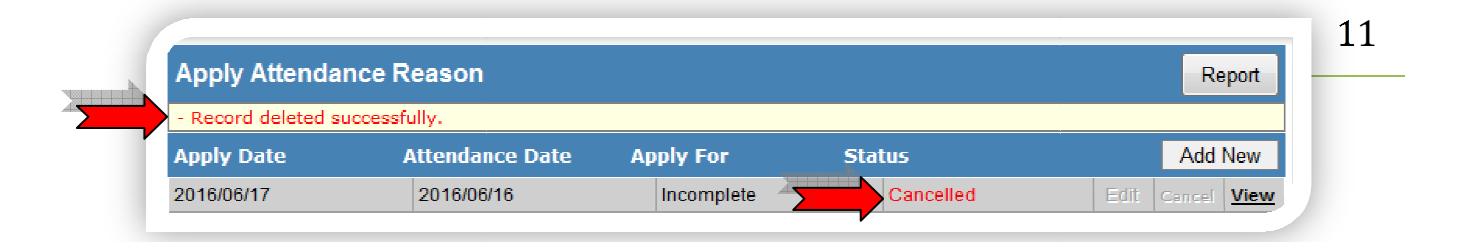

#### • MEMAPARKAN PERMOHONAN YANG TELAH DIHANTAR UNTUK KELULUSAN

| Apply Date | Attendance Date | Apply For  | Status    |      | Add    | New  |
|------------|-----------------|------------|-----------|------|--------|------|
| 2016/06/17 | 2016/06/16      | Incomplete | Cancelled | Edit | Cancel | View |
| 2016/06/17 | 2016/06/16      | Incomplete | Pending   | EdN  |        | View |
| 2016/01/13 | 2015/12/29      | Incomplete | Cancelled | Edit | Cancel | View |
| 2016/01/12 | 2015/12/04      | Early Out  | Approved  | Edit | Cancel | View |
| 2016/01/12 | 2015/12/01      | Absent     | Approved  | Edit | Cancel | View |
| 2016/01/12 | 2016/01/11      | Early Out  | Approved  | Edit | Cancel | View |
| 2015/12/17 | 2015/12/04      | Early Out  | Cancelled | Edit | Cancel | View |

- i. Klik **'View'** pada permohonan yang berkaitan.
- ii. Paparan adalah seperti di bawah:

| tendance Date          |     | LLC/AC/AA/C LAV Saarab Latar   |                                    |
|------------------------|-----|--------------------------------|------------------------------------|
|                        |     | 16/06/2016 Search Detail       |                                    |
| tendance Detail        | 1   | Time In : 07:31                |                                    |
|                        |     | Time Out ::                    |                                    |
|                        |     | Attendance status : Incomplete |                                    |
| nployee Code           |     | 840514075360                   |                                    |
| ime                    | :   | Wan Nur Kamar Binti Mohd. Daud |                                    |
| te In/Early Out/Absent | ;   | Incomplete 💌                   | Note :                             |
| eason                  | :   | CUTI SAKIT KERAJAAN            | please apply in Apply Leave screen |
|                        |     | Hospital Balik Pulau           |                                    |
|                        |     |                                | Pending                            |
| emark (max 100 char)   | ÷., |                                | waiting [PTM] level for approval   |
|                        |     |                                |                                    |

## • MENGEKSPORT, MEMAPARKAN & MENCETAK LAPORAN PERMOHONAN YANG TELAH DIHANTAR UNTUK KELULUSAN. 12

i. Klik butang '**Report**'.

| oply Date                                                        | 2                                                                   | Atten                                                            | dance                 | Date                                            | Aj                                                                                      | oply For                                                                                                    | Status                                                                       | Ad                                                                                                    | ld New       |
|------------------------------------------------------------------|---------------------------------------------------------------------|------------------------------------------------------------------|-----------------------|-------------------------------------------------|-----------------------------------------------------------------------------------------|----------------------------------------------------------------------------------------------------|------------------------------------------------------------------------------|----------------------------------------------------------------------------------------------------|--------------|
|                                                                  | ii.                                                                 | Par                                                              | baran                 | adala                                           | h sepe                                                                                  | erti di bawah:                                                                                                    |                                                                              |                                                                                                    |              |
|                                                                  |                                                                     |                                                                  |                       |                                                 |                                                                                         |                                                                                                    |                                                                              |                                                                                                    |              |
| ortable Docum                                                    | nent (PDF)                                                          | Export                                                           | Vi                    | iew & Print                                     | t                                                                                       |                                                                                                    |                                                                              |                                                                                                    |              |
| ortable Docum                                                    | nent (PDF)                                                          | Export                                                           | Vi<br>M               | iew & Print                                     | t<br>T                                                                                  | ered by<br>Crystal 😵                                                                                                    |                                                                              |                                                                                                    |              |
| ortable Docun                                                    | nent (PDF)                                                          | Export                                                           | <u>M</u>              | iew & Print                                     | vetAIMS                                                                                 | ered by<br>Crystal 🔹                                                                                                    | öystem                                                                       |                                                                                                    |              |
| ortable Docum                                                    | nent (PDF)                                                          | Export                                                           | <u>v</u> i            | iew & Print                                     | NetAIMS<br>List of                                                                      | •red by<br>CTYStal 🔹<br>- Time Attendance Management S<br>of Apply Attendance Reas<br>Politeknik Balik Pulau                                                                                                    | System<br>OII                                                                | Printed 17/06/2016                                                                                        | 512:09:31PM  |
| Name :<br>Department :                                           | Nent (PDF)                                                          | ar Binti Mohd. Dau                                               | i Vi                  | iew & Print<br>100%<br>Empos                    | NetAIMS<br>List of<br>ployee Code :                                                     | - Time Attendance Management S<br>of Apply Attendance Reas<br>Politeknik Balik Pulau<br>840514075360<br>PEN.PEG.TEKNOLOGI MAKLI                                                                                                    | System<br>Oli<br>JMAT                                                        | Printed 17/06/2016                                                                                        | 5 12:09:31PM |
| Name :<br>Apply Date                                             | Wan Nur Kam<br>UNIT ICT<br>Attend. Date                             | ar Binti Mohd. Dau                                               | di Att                | iew & Print<br>100%<br>Emp<br>Pos<br>tendance D | NetAIMS<br>List of<br>ployee Code :<br>sition :<br>etail                                | <ul> <li>Time Attendance Management 3</li> <li>of Apply Attendance Reas</li> <li>Politeknik Balik Pulau</li> <li>\$40514075360</li> <li>PEN.PEG.TEKNOLOGI MAKLI</li> <li>Reason</li> </ul>                                               | System<br>OD<br>JMAT<br><u>Approved/Rejected by</u>                          | Printed 17/05/2016<br>Remark                                                                              | 512:09:31PM  |
| Name :<br>Department :<br>Apply Date<br>2016/06/17               | Wan Nur Kam<br>UNIT ICT<br>Attend. Date<br>2016/06/16               | ar Binti Mohd. Daw                                               | d<br>Work In<br>07:31 | Emp<br>Pos<br>tendance D<br>Work Out            | t pow<br>NetAIMS<br>List (<br>ployee Code :<br>ition :<br>etail<br>Status<br>Pending    | <ul> <li>Time Attendance Management 3</li> <li>of Apply Attendance Reast</li> <li>Politeknik Balik Pulau</li> <li>\$40514075360</li> <li>PEN.PEG.TEKNOLOGI MAKLU</li> <li>Reason</li> <li>CUTI SAKIT KERAJAAN</li> </ul>                 | System<br>OD<br>JMAT<br>Approved/Rejected by                                 | Printed 17/06/2016<br>Remark<br>Hospital Balik Pulau                                                      | 512:09:31PM  |
| Name :<br>Department :<br>Apply Date<br>2016/06/17<br>2016/01/12 | Wan Nur Kam<br>UNIT ICT<br>Attend. Date<br>2016/06/16<br>2015/12/01 | ar Binti Mohd. Dau<br>Apply for<br>Incomplete<br>Absent (3 days) | d<br>Work In<br>07:31 | Emp<br>Pos<br>tendance D<br>Work Out            | NetAIMS<br>List (<br>ployee Code :<br>ition :<br>etail<br>Status<br>Pending<br>Approved | <ul> <li>Time Attendance Management 3</li> <li>of Apply Attendance Reas</li> <li>Politeknik Balik Pulau</li> <li>\$40514075360</li> <li>PEN.PEG.TEKNOLOGI MAKLU</li> <li>Reason</li> <li>CUTI SAKIT KERAJAAN</li> <li>BENGKEL</li> </ul> | System<br>OD<br>JMAT<br><u>Approved/Rejected by</u><br>Hanim @ Zuraini Binti | Printed 17/06/2016<br>Remark<br>Hospital Balik Pulau<br>Bengkel Penilaian Teknikal di<br>Politeknik Nilai | 512:09:31PM  |

- a. Butang '**View & Print**' Membenarkan pemilihan Pencetak & Nombor Mukasurat yang ingin dicetak. (hardcopy)
- Butang 'Export' Membenarkan mengeksport laporan yang berkaitan kepada 4 jenis format yang berbeza. (pdf, doc, excel & html) (softcopy)
- c. Klik butang 'Close' untuk menutup tetingkap pop-up.

## b. Log Akses Harian (Daily Access Log)

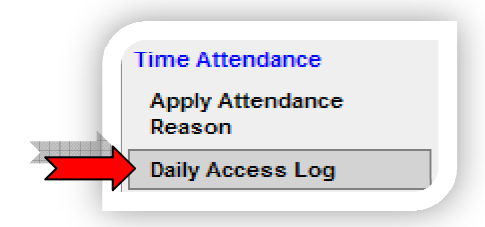

- i. Klik menu 'Daily Access Log'
- ii. Skrin '**Daily Access Log**' akan dipaparkan seperti di bawah dengan menunjukkan rekod transaksi (rekod scan finger)pada hari semasa:

| Select Transac         | ction        |         |                         |                  |
|------------------------|--------------|---------|-------------------------|------------------|
| From Date              | : 17/06/2016 | To Date | : 17/06/2016 🤌 🛛 Find   |                  |
| ate                    | Time         | Card No | Site Name               | Function         |
| otal <b>0</b> item(s). |              |         | Reset < Prev Next > Got | 0 1 T of 1 Pages |

#### • CARIAN TRANSAKSI – IKUT TARIKH

- i. Pilih tarikh yang berkaitan pada bahagian 'Select Transaction'.
- ii. Klik butang '**Find**'.

| Select Transa | ction          |         |                |     | 4        |  |
|---------------|----------------|---------|----------------|-----|----------|--|
| From Date     | : 01/06/2016 🤌 | To Date | : 17/06/2016 🥩 | Fir | nd b     |  |
|               |                |         |                |     | <b>\</b> |  |

#### iii. Skrin 'Daily Access Log'akan dipaparkan seperti di bawah:

| Select Transa     | ection<br>: 01/06/2016 | To Date : 17/06/2016 | 🤌 🛛 Find     |              |          |
|-------------------|------------------------|----------------------|--------------|--------------|----------|
| Date              | Time                   | Card No              |              | Site Name    | Function |
| 2016/06/16        | 07:31:29               | 000000064            | 1            | B2-UICT/JMSK |          |
| 2016/06/15        | 16:42:39               | 000000064            | 1            | B2-UICT/JMSK |          |
| 2016/06/15        | 07:22:47               | 000000064            | 1            | B2-UICT/JMSK |          |
| 2016/06/14        | 07:24:12               | 000000064            | 1            | B2-UICT/JMSK |          |
| 2016/06/13        | 16:36:56               | 000000064            | 1            | B2-UICT/JMSK |          |
| 2016/06/13        | 07:26:42               | 000000064            | 1            | B2-UICT/JMSK |          |
| 2016/06/10        | 16:37:14               | 000000064            | 1            | B2-UICT/JMSK |          |
| 2016/06/10        | 07:23:49               | 000000064            | 1            | B2-UICT/JMSK |          |
| 2016/06/09        | 17:55:40               | 000000064            | 1            | B2-UICT/JMSK |          |
| 2016/06/09        | 07:20:34               | 000000064            | 1            | B2-UICT/JMSK |          |
| 2016/06/08        | 16:46:15               | 000000064            | 1            | B2-UICT/JMSK |          |
| 2016/06/08        | 07:12:23               | 000000064            | 1            | B2-UICT/JMSK |          |
| 2016/06/07        | 16:46:27               | 000000064            | 1            | B2-UICT/JMSK |          |
| 2016/06/07        | 07:14:58               | 000000064            | 1            | B2-UICT/JMSK |          |
| 2016/06/03        | 17:34:28               | 000000064            | 1            | B2-UICT/JMSK |          |
| Total 15 item(s). |                        |                      | Reset < Prev | Next > Goto  | f 7 Page |

# MENGEKSPORT, MEMAPARKAN & MENCETAK LAPORAN LOG AKSES HARIAN i. Klik butang 'Report'.

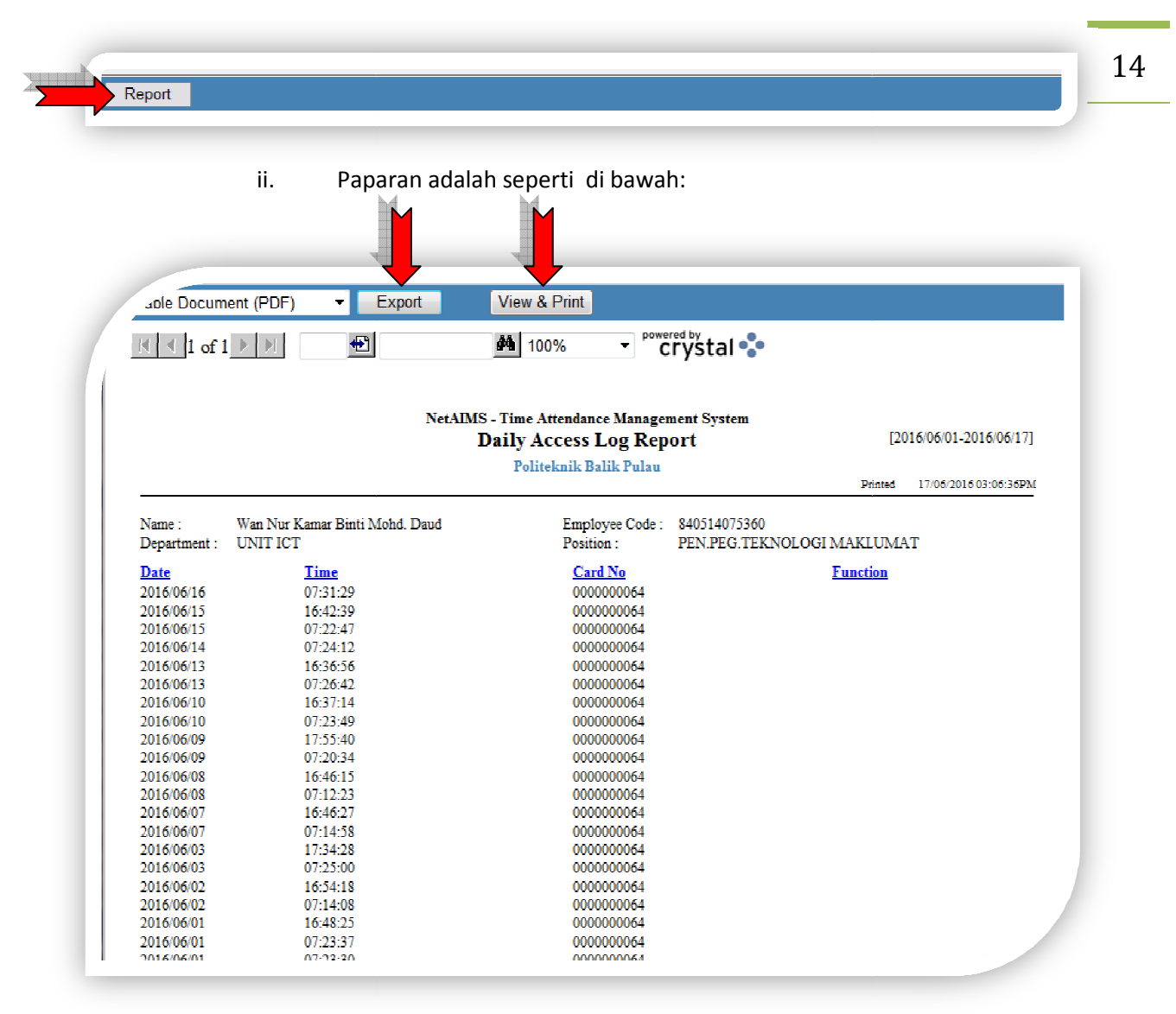

- a. Butang '**View & Print**' Membenarkan pemilihan Pencetak & Nombor Mukasurat yang ingin dicetak. (hardcopy)
- b. Butang '**Export**' Membenarkan mengeksport laporan yang berkaitan kepada 4 jenis format yang berbeza. (pdf, doc, excel & html) (softcopy)
- c. Klik butang 'Close' untuk menutup tetingkap pop-up.
- c. Kehadiran Harian (Daily Attendance)

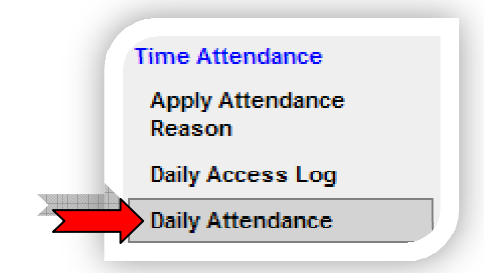

- i. Klik sub modul **'Daily Attendance'**
- ii. Skrin 'Apply Attendance Reason' akan dipaparkan seperti di bawah:

| Detail Info  |                               |     |  |
|--------------|-------------------------------|-----|--|
| By : Attend  | ance Status 🔹                 |     |  |
| Select Trans | action Date                   |     |  |
| Data Franci  | . 01/06/2016 🧈 то и 17/06/20/ | 6 🎝 |  |

- MENGEKSPORT, MEMAPARKAN & MENCETAK LAPORAN KEHADIRAN HARIAN
  - i. Klik kotak kombo untuk memilih jenis laporan pada bahagian 'Detail Info'.
  - ii. Pilih tarikh yang berkaitan pada bahagian 'Select Transaction Date'.
  - iii. Klik butang '**Report**'.

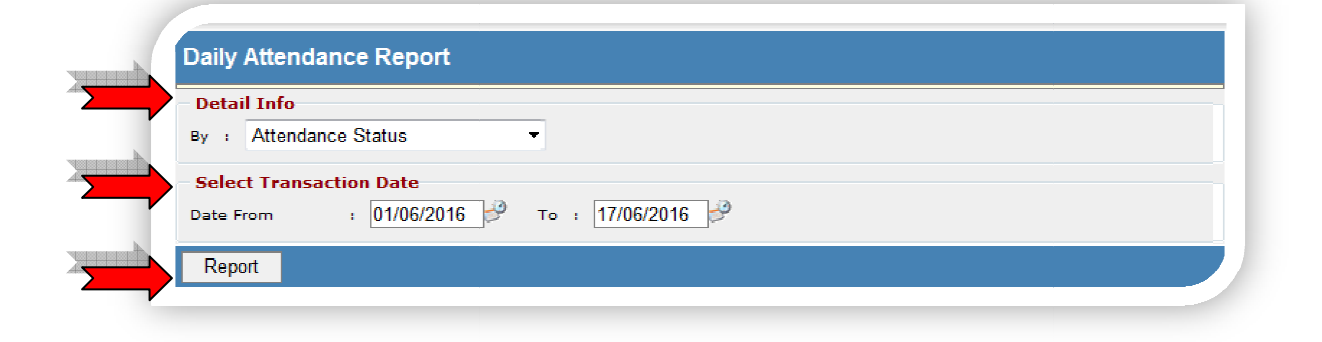

|                                                                                                    |                                                                                                    |                                                         |                                     | -            |              |             |                                        |                                                    |                                                    |                                                    |                                                    |                                                    |                                                    |                                           |                                           |                                           |                                                                                                   |
|----------------------------------------------------------------------------------------------------|----------------------------------------------------------------------------------------------------|---------------------------------------------------------|-------------------------------------|--------------|--------------|-------------|----------------------------------------|----------------------------------------------------|----------------------------------------------------|----------------------------------------------------|----------------------------------------------------|----------------------------------------------------|----------------------------------------------------|-------------------------------------------|-------------------------------------------|-------------------------------------------|---------------------------------------------------------------------------------------------------|
| Je Docu                                                                                                    | ıment (PDF)                                                                                          | -                                                       | Expo                                | rt           | View         | & Print     |                                        |                                                    |                                                    |                                                    |                                                    |                                                    |                                                    |                                           |                                           |                                           |                                                                                                   |
| (                                                                                                    | f1 ▶ ⊨                                                                                               |                                                         | •                                   |              | 纳            | 100%        | •                                      | CLAS                                               | tal 🔩                                              | •                                                  |                                                    |                                                    |                                                    |                                           |                                           |                                           |                                                                                                   |
|                                                                                                    |                                                                                                    |                                                         |                                     |              | Net          | AIMS - T    | lime Atte                              | ndance M                                           | lanagem                                            | ent Syst                                           | em                                                 |                                                    |                                                    |                                           |                                           |                                           |                                                                                                   |
|                                                                                                    |                                                                                                    |                                                         |                                     |              | Daily        | Attend      | ance R                                 | eport -                                            | Atten                                              | dance                                              | Status                                             |                                                    |                                                    |                                           |                                           |                                           | [2016/06/01-2016/06/17]                                                                           |
|                                                                                                    |                                                                                                    |                                                         |                                     |              |              |             | Politeki                               | iik Balik                                          | Pulau                                              |                                                    |                                                    |                                                    |                                                    |                                           |                                           | Prin                                      | ited 17/06/2016 03:12:42PM                                                                        |
| Name :<br>Department                                                                                                    | Wan Nur K<br>. UNIT ICT                                                                              | amar Bin                                                | ti Mohd. I                          | Daud         |              |             |                                        | Employe<br>Position                                | e Code :                                           | 8405140<br>PEN.PE                                  | 75360<br>G.TEKNO                                   | DLOGI M.                                           | A                                                  |                                           | · · · · · ·                               |                                           |                                                                                                   |
| Jate                                                                                                    | Shift                                                                                                | W                                                       | ork                                 | Br           | eak          | Over        | rtime                                  |                                                    | Work                                               |                                                    |                                                    | Break                                              |                                                    |                                           | Overtime                                  |                                           | Attendance Status                                                                                 |
| 016/06/01                                                                                                    | 010 NT W7D                                                                                           | ln<br>07-22                                             | Out                                 | ln           | Out          | ln          | Out                                    | L. In                                              | E. Out                                             | Hour<br>07-49                                      | E. Out                                             | L. In                                              | Hour<br>00-00                                      | EOT 00:00                                 | LOT                                       | OTH<br>00:00                              | F In+F Ont                                                                                        |
| 016/06/02                                                                                                    | 010 ND WP                                                                                            | 07-14                                                   | 10.48                               |              |              |             | ,                                      | 00:00                                              | 00.12                                              | 07.48                                              | 00.00                                              | 00.00                                              | 00.00                                              | 00.00                                     | 00.00                                     | 00.00                                     | E.INTE.OUL<br>F In+F Out                                                                          |
| 016/06/02                                                                                                    | 010 ND WB                                                                                            | 07:25                                                   | 17:34                               |              |              |             |                                        | 00:00                                              | 00:00                                              | 08:00                                              | 00:00                                              | 00:00                                              | 00:00                                              | 00:00                                     | 00:34                                     | 00:00                                     | E.In+L.Out+OT                                                                                     |
| 016/06/04                                                                                                    | 012 PH WR                                                                                            |                                                         |                                     |              |              |             |                                        | 00:00                                              | 00:00                                              | 00.00                                              | 00:00                                              | 00.00                                              | 00:00                                              | 00.00                                     | 00.00                                     | 00:00                                     | PH+RD                                                                                             |
| 016/06/05                                                                                                    | 011_RD_WB                                                                                            |                                                         |                                     |              |              |             |                                        | 00:00                                              | 00:00                                              | 00:00                                              | 00:00                                              | 00:00                                              | 00:00                                              | 00:00                                     | 00:00                                     | 00:00                                     | RD                                                                                                |
| 010.00.00                                                                                                    | 010-ND-WB                                                                                            |                                                         |                                     |              |              |             |                                        | 00:00                                              | 00:00                                              | 00:00                                              | 00:00                                              | 00:00                                              | 00:00                                              | 00:00                                     | 00:00                                     | 00:00                                     | Absent                                                                                            |
| 016/06/06                                                                                                    | 010-ND-WB                                                                                            | 07:14                                                   | 16:46                               | :            |              | :           |                                        | 00:00                                              | 00:14                                              | 07:46                                              | 00:00                                              | 00:00                                              | 00:00                                              | 00:00                                     | 00:00                                     | 00:00                                     | E.In+E.Out                                                                                        |
| 016/06/06                                                                                                    | 010 ND WR                                                                                            | 07:12                                                   | 16:46                               | ;            |              |             |                                        | 00:00                                              | 00:14                                              | 07:46                                              | 00:00                                              | 00:00                                              | 00:00                                              | 00:00                                     | 00:00                                     | 00:00                                     | E.In+E.Out                                                                                        |
| 016/06/06<br>016/06/07<br>016/06/08                                                                                                    | 010-14D-WD                                                                                           | 07-00                                                   | 17:55                               | ;            | ;            | :           | ;                                      | 00:00                                              | 00:00                                              | 08:00                                              | 00:00                                              | 00:00                                              | 00:00                                              | 00:00                                     | 00:55                                     | 00:00                                     | E.In+L.Out+OT                                                                                     |
| 016/06/06<br>016/06/07<br>016/06/08<br>016/06/09                                                                                            | 010-ND-WB                                                                                            | 07.20                                                   |                                     |              |              |             | ;                                      | 00:00                                              | 00:23                                              | 07:37                                              | 00:00                                              | 00:00                                              | 00:00                                              | 00:00                                     | 00:00                                     | 00:00                                     | E.In+E.Out                                                                                        |
| 016/06/06<br>016/06/07<br>016/06/08<br>016/06/09<br>016/06/10                                                                               | 010-ND-WB<br>010-ND-WB                                                                               | 07:20                                                   | 16:37                               | (            |              |             |                                        |                                                    |                                                    |                                                    |                                                    |                                                    |                                                    | 00.00                                     | 00:00                                     | 00.00                                     |                                                                                                   |
| 016/06/06<br>016/06/07<br>016/06/08<br>016/06/09<br>016/06/10<br>016/06/11                                                                  | 010-ND-WB<br>010-ND-WB<br>011-RD-WB                                                                  | 07:23                                                   | 16:37                               | :            |              | ;           | ;                                      | 00:00                                              | 00:00                                              | 00:00                                              | 00:00                                              | 00:00                                              | 00:00                                              | 00.00                                     | 00.00                                     |                                           | RD                                                                                                |
| 016/06/06<br>016/06/07<br>016/06/08<br>016/06/09<br>016/06/10<br>016/06/11<br>016/06/12                                                     | 010-ND-WB<br>010-ND-WB<br>010-ND-WB<br>011-RD-WB                                                     | 07:23                                                   | 16:37                               | <br>         |              | :<br>:      |                                        | 00:00                                              | 00:00<br>00:00                                     | 00:00                                              | 00:00                                              | 00:00                                              | 00:00                                              | 00:00                                     | 00:00                                     | 00:00                                     | RD<br>RD                                                                                          |
| 016/06/06<br>016/06/07<br>016/06/08<br>016/06/09<br>016/06/10<br>016/06/11<br>016/06/12<br>016/06/13                                        | 010-ND-WB<br>010-ND-WB<br>010-ND-WB<br>011-RD-WB<br>011-RD-WB                                        | 07:23<br>:<br>07:26                                     | 16:37<br>                           | <br><br><br> |              | (<br>(<br>( | (<br>(                                 | 00:00<br>00:00<br>00:00                            | 00:00<br>00:00<br>00:24                            | 00:00<br>00:00<br>07:36                            | 00:00<br>00:00<br>00:00                            | 00:00 00:00 00:00                                  | 00:00                                              | 00:00                                     | 00:00                                     | 00:00<br>00:00                            | RD<br>RD<br>E.In+E.Out                                                                            |
| 016/06/06<br>016/06/07<br>016/06/08<br>016/06/09<br>016/06/10<br>016/06/12<br>016/06/12<br>016/06/13<br>016/06/14                           | 010-ND-WB<br>010-ND-WB<br>011-RD-WB<br>011-RD-WB<br>011-RD-WB<br>010-ND-WB                           | 07:23<br>:<br>:<br>07:26<br>07:24                       | 16:37<br><br>16:36<br>              |              | <br><br>     |             | ••••<br>••••<br>•••                    | 00:00<br>00:00<br>00:00<br>00:00                   | 00:00<br>00:00<br>00:24<br>00:00                   | 00:00<br>00:00<br>07:36<br>00:00                   | 00:00<br>00:00<br>00:00<br>00:00                   | 00:00<br>00:00<br>00:00<br>00:00                   | 00:00 00:00 00:00 00:00                            | 00:00 00:00 00:00                         | 00:00 00:00 00:00                         | 00:00<br>00:00<br>00:00                   | RD<br>E.In+E.Out<br>E.In+I/C                                                                      |
| 016/06/06<br>016/06/07<br>016/06/08<br>016/06/09<br>016/06/10<br>016/06/12<br>016/06/13<br>016/06/14<br>016/06/15                           | 010-ND-WB<br>010-ND-WB<br>011-RD-WB<br>011-RD-WB<br>010-ND-WB<br>010-ND-WB<br>010-ND-WB              | 07:20<br>07:23<br>:<br>07:26<br>07:24<br>07:22          | 16:37<br><br>16:36<br><br>16:42     |              | <br><br><br> | <br><br>    | •<br><br><br>                          | 00:00<br>00:00<br>00:00<br>00:00<br>00:00          | 00:00<br>00:00<br>00:24<br>00:00<br>00:18          | 00:00<br>00:00<br>07:36<br>00:00<br>07:42          | 00:00<br>00:00<br>00:00<br>00:00<br>00:00          | 00:00<br>00:00<br>00:00<br>00:00<br>00:00          | 00:00<br>00:00<br>00:00<br>00:00                   | 00:00<br>00:00<br>00:00<br>00:00          | 00:00<br>00:00<br>00:00<br>00:00          | 00:00<br>00:00<br>00:00<br>00:00          | RD<br>RD<br>E.In+E.Out<br>E.In+I/C<br>F. In+F. Out                                                |
| 016/06/06<br>016/06/07<br>016/06/08<br>016/06/09<br>016/06/10<br>016/06/11<br>016/06/12<br>016/06/13<br>016/06/14<br>016/06/15<br>016/06/16 | 010-ND-WB<br>010-ND-WB<br>011-RD-WB<br>011-RD-WB<br>010-ND-WB<br>010-ND-WB<br>010-ND-WB<br>010-ND-WB | 07:20<br>07:23<br>:<br>07:26<br>07:24<br>07:22<br>07:31 | 16:37<br><br>16:36<br><br>16:42<br> |              |              |             | >-<br>>-<br>>-<br>>-<br>>-<br>>-<br>>- | 00:00<br>00:00<br>00:00<br>00:00<br>00:00<br>00:00 | 00:00<br>00:00<br>00:24<br>00:00<br>00:18<br>00:00 | 00:00<br>00:00<br>07:36<br>00:00<br>07:42<br>00:00 | 00:00<br>00:00<br>00:00<br>00:00<br>00:00<br>00:00 | 00:00<br>00:00<br>00:00<br>00:00<br>00:00<br>00:00 | 00:00<br>00:00<br>00:00<br>00:00<br>00:00<br>00:00 | 00:00<br>00:00<br>00:00<br>00:00<br>00:00 | 00:00<br>00:00<br>00:00<br>00:00<br>00:00 | 00:00<br>00:00<br>00:00<br>00:00<br>00:00 | RD           RD           E.In+E.Out           E.In+I/C           F. In+F. Out           E.In+I/C |

- a. Butang '**View & Print**' Membenarkan pemilihan Pencetak & Nombor Mukasurat yang ingin dicetak. (hardcopy)
- Butang 'Export' Membenarkan mengeksport laporan yang berkaitan kepada 4 jenis format yang berbeza. (pdf, doc, excel & html) (softcopy)
- c. Klik butang 'Close' untuk menutup tetingkap pop-up.

## d. Kehadiran Bulanan (Monthly Attendance)

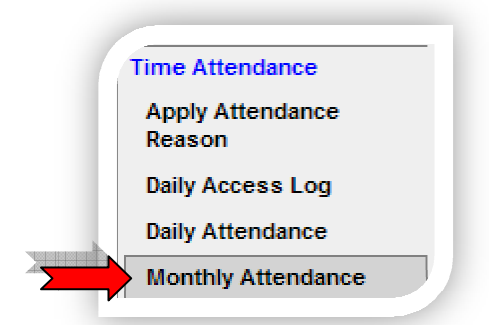

- i. Klik sub modul 'Monthly Attendance'
- ii. Skrin 'Monthly Attendance' akan dipaparkan seperti di bawah:

| y : Attendance Sta   | JS 🔹 🔽 Summary                                   |  |
|----------------------|--------------------------------------------------|--|
| Select Transaction   | ate                                              |  |
| ata for the month of | June Trom [2016/06/01] to [2016/06/30] year 2016 |  |

## MENGEKSPORT, MEMAPARKAN & MENCETAK LAPORAN KEHADIRAN BULANAN

i. Klik kotak kombo untuk menapis Laporan Kehadiran Bulanan pada bahagian '**Event Filter**'.

(Tandakan kotak semak '**Summary**' untuk melihat Ringkasan Laporan Kehadiran Bulanan)

- ii. Pilih Bulan & Tahun yang berkaitan pada bahagian 'Select Transaction Date'.
- iii. Klik butang '**Report**'.

| Event Filt   | er             |                                                  |
|--------------|----------------|--------------------------------------------------|
| ву : Atte    | endance Status | ▼                                                |
| - Select Tra | ansaction Date |                                                  |
| Data for the | month of June  | ▼ from [2016/06/01] to [2016/06/30], year 2016 ▼ |
|              |                |                                                  |

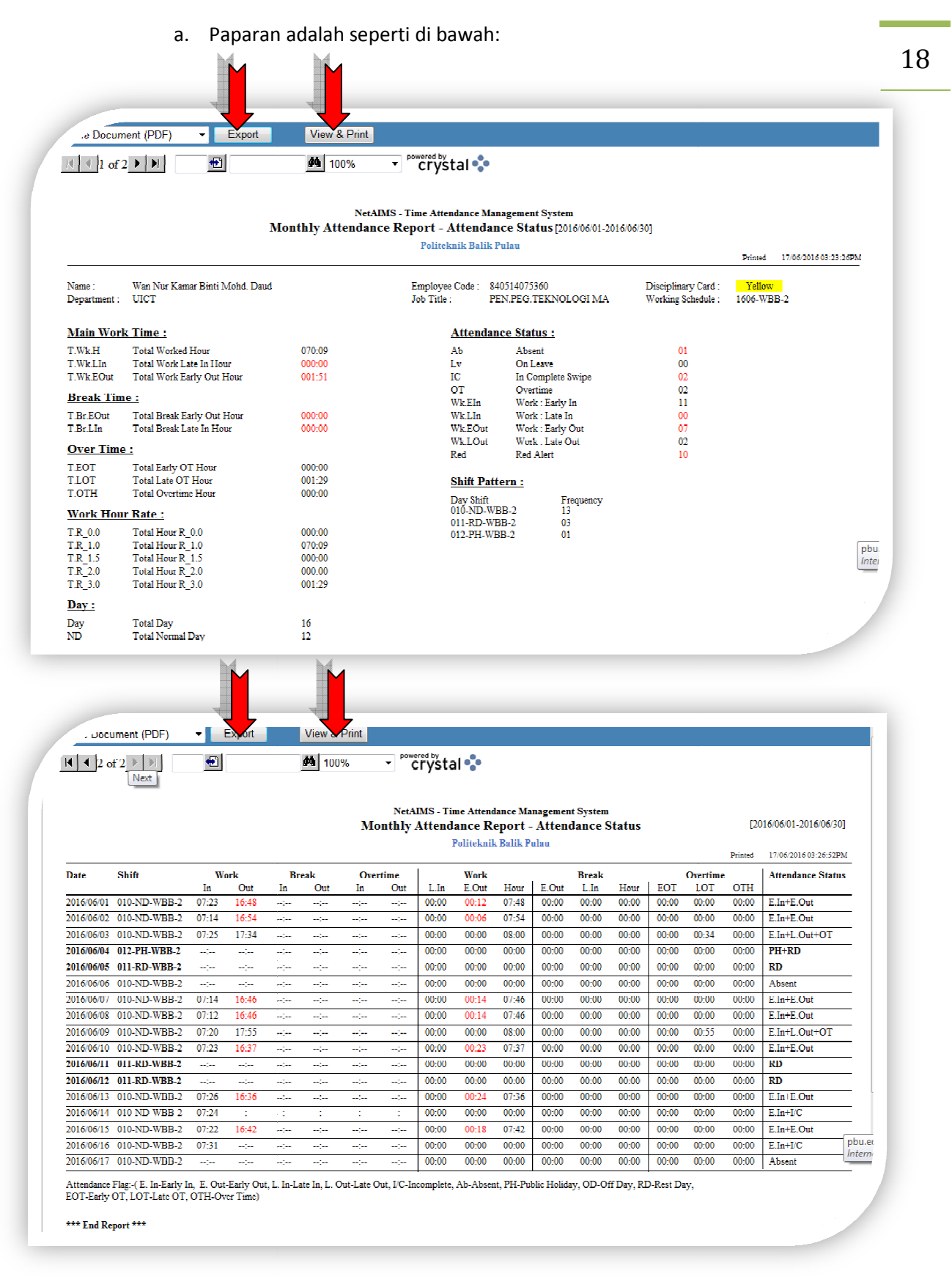

 Butang 'View & Print' – Membenarkan pemilihan Pencetak & Nombor Mukasurat yang ingin dicetak. (hardcopy)

- c. Butang '**Export**' Membenarkan mengeksport laporan yang berkaitan kepada 4 jenis format yang berbeza. (pdf, doc, excel & html) (softcopy)
- d. Klik butang 'Close' untuk menutup tetingkap pop-up.
- e. Laporan Pengecualian (Exception Report)

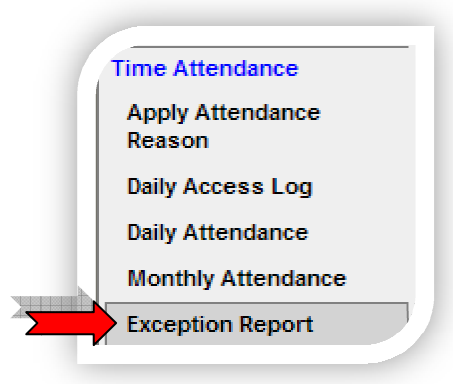

- i. Klik sub modul 'Exception Report'
- ii. Skrin 'Monthly Attendance' akan dipaparkan seperti di bawah:

| Event Fil  | ter                                                              |
|------------|------------------------------------------------------------------|
| status :   | Late In 🗸                                                        |
| Select Ti  | ansaction Date                                                   |
| ata for th | e month of June V from [2016/06/01] to [2016/06/30], year 2016 V |

- MENGEKSPORT, MEMAPARKAN & MENCETAK LAPORAN PENGECUALIAN LATE IN/EARLY OUT/ABSENT/INCOMPLETE/OVERTIME
  - i. Klik kotak kombo untuk menapis Laporan Pengecualian pada bahagian 'Event Filter'.
  - ii. Pilih tarikh yang berkaitan pada bahagian 'Select Transaction Date'.
- iii. Klik butang '**Report**' button.

| Exception Report                                                            |
|-----------------------------------------------------------------------------|
| Event Filter                                                                |
| Status : Late In                                                            |
| Select Transaction Date                                                     |
| Data for the month of June V from [2016/06/01] to [2016/06/30], year 2016 V |
| Report                                                                      |

19

| ole Docu             | IV.                  |             | Papa         | ran a          | adala              | h se           | pert                             | ti ber                                 | ikut:                                         |                                       | _                 |                | _                                              |
|----------------------|----------------------|-------------|--------------|----------------|--------------------|----------------|----------------------------------|----------------------------------------|-----------------------------------------------|---------------------------------------|-------------------|----------------|------------------------------------------------|
| <u>      </u> 1 of   | f 1 <u> </u>         |             | <u>.</u>     |                | <b>(PA)</b><br>Net | AIMS<br>EX     | - Time .<br><b>CCEPTI</b><br>Pol | Cl<br>Attendan<br>on Rep<br>liteknik B | rystal<br>ace Manag<br>ort - La<br>alik Pulau | gement System<br>ate In               |                   | [20<br>Printed | 016/06/01-2016/06/30J<br>26/06/2016 12:13:50PM |
| Name :<br>Department | Jeyaindran .<br>UICT | A/L Nara    | iyan         |                |                    |                |                                  | Emp<br>Posit                           | loyee Code<br>tion :                          | : 790323086419<br>JURUTEKNIK KOMPUTER |                   |                |                                                |
| Date                 | Shift                | We          | ork          |                | Work               |                |                                  | Overtim                                | e                                             |                                       | Reason / Approval |                |                                                |
| 2016/06/14           | 010 ND WB            | In<br>08-01 | 0nf<br>17-04 | 1. In<br>00-01 | P. Ont<br>00:00    | Hottr<br>07-50 | F.O.L.                           | 00-03                                  | 00-00                                         |                                       |                   |                |                                                |
| 2016/06/17           | 010-ND-WB            | 08-52       | 17:03        | 00-52          | 00:00              | 07:08          | 00.00                            | 00-00                                  | 00-00                                         |                                       |                   |                |                                                |
| 2016/06/20           | 010-ND-WB            | 08:02       | 17:07        | 00:02          | 00:00              | 07:58          | 00:00                            | 00:05                                  | 00:00                                         |                                       |                   |                |                                                |
| *** End Re           | port ***             |             |              |                |                    |                |                                  |                                        |                                               |                                       |                   |                |                                                |

- a. Butang '**View & Print**' Membenarkan pemilihan Pencetak & Nombor Mukasurat yang ingin dicetak. (hardcopy)
- Butang 'Export' Membenarkan mengeksport laporan yang berkaitan kepada 4 jenis format yang berbeza. (pdf, doc, excel & html) (softcopy)
- c. Klik butang 'Close' untuk menutup tetingkap pop-up.

### f. Jadual Kerja Bulanan (Employee Shift Pattern)

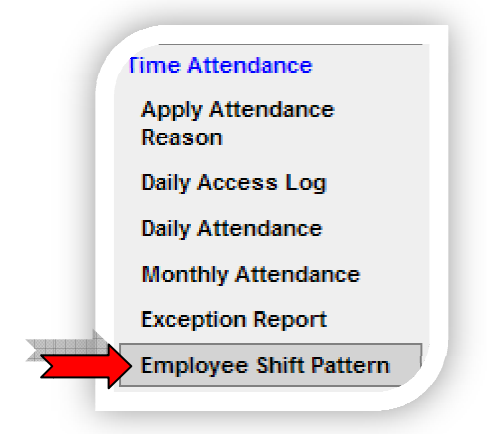

- i. Klik sub modul 'Employee Shift Pattern'
- ii. Skrin 'Employee Shift Pattern' akan dipaparkan seperti di bawah:

| Select Transaction   | Date |                                |                  |   |  |
|----------------------|------|--------------------------------|------------------|---|--|
| ata for the month of | June | from [2016/06/01] to [2016/06/ | 30], year 2016 · | - |  |

## MENGEKSPORT, MEMAPARKAN & MENCETAK LAPORAN JADUAL KERJA BULANAN

21

- i. Pilih tarikh yang berkaitan pada bahagian 'Select Transaction Date'.
- ii. Klik butang '**Report**'.

| Falact Trans                                                                                                    | action                                                                                                    | Date                                                                                                    |                                                                                                    |                                                                                                    |                            | · · · · · ·                            |           |
|----------------------------------------------------------------------------------------------------|----------------------------------------------------------------------------------------------------|----------------------------------------------------------------------------------------------------|----------------------------------------------------------------------------------------------------|----------------------------------------------------------------------------------------------------|----------------------------|----------------------------------------|-----------|
| Select Trails                                                                                                    | action                                                                                                    | Date                                                                                                    |                                                                                                    |                                                                                                    | 0040                       |                                        |           |
| Data for the m                                                                                                    | onth of                                                                                                    | June 🔻 fro                                                                                                    | om [2016/06/01] t                                                                                                    | o [2016/06/30]                                                                                                    | , <sub>year</sub> 2016     | •                                      |           |
| Report                                                                                                    |                                                                                                    |                                                                                                    |                                                                                                    |                                                                                                    |                            | ÷                                      |           |
| перы                                                                                                    |                                                                                                    |                                                                                                    |                                                                                                    |                                                                                                    |                            |                                        |           |
|                                                                                                    |                                                                                                    |                                                                                                    |                                                                                                    |                                                                                                    |                            |                                        |           |
|                                                                                                    |                                                                                                    | Danaran adal                                                                                                    | ah caparti di                                                                                                    | hawahi                                                                                                    |                            |                                        |           |
|                                                                                                    |                                                                                                    | Paparan auai                                                                                                    | an seperti ui                                                                                                    | Dawan:                                                                                                    |                            |                                        |           |
|                                                                                                    | _                                                                                                    |                                                                                                    |                                                                                                    |                                                                                                    |                            |                                        |           |
| .re Docum                                                                                                    | ent (PDF)                                                                                                    | - Export                                                                                                    | View & Print                                                                                                    |                                                                                                    |                            |                                        |           |
|                                                                                                    |                                                                                                    |                                                                                                    | <b>#</b>                                                                                                    | powered by                                                                                                    |                            | <u>.</u>                               |           |
| I of J                                                                                                    |                                                                                                    |                                                                                                    | 100%                                                                                                    | crystal 🔩                                                                                                    | •                          |                                        |           |
| 1                                                                                                    |                                                                                                    |                                                                                                    |                                                                                                    |                                                                                                    |                            |                                        |           |
|                                                                                                    |                                                                                                    | Net                                                                                                    | AIMS - Time Attendanc                                                                                                    | e Management Syste                                                                                                    | m                          |                                        |           |
|                                                                                                    |                                                                                                    | En                                                                                                    | nployee Shift Patt                                                                                                    | tern - June 2010                                                                                                    | 6                          |                                        |           |
|                                                                                                    |                                                                                                    |                                                                                                    |                                                                                                    |                                                                                                    |                            |                                        |           |
|                                                                                                    |                                                                                                    |                                                                                                    | Politeknik Bal                                                                                                    | lik Pulau                                                                                                    | Dein                       | ••• 17/05/2015/02·47·47DM              |           |
|                                                                                                    | ma · Wan                                                                                                    | Nur Kamar Binti Mahd. Daud                                                                                                    | Politeknik Bal                                                                                                    | 840514075360                                                                                                    | Prin<br>Working Schedule : | ed 17/06/2016 03:47:47PM               |           |
| Employee Na<br>Department :                                                                                                    | ime : Wan                                                                                                    | Nur Kamar Binti Mohd. Daud<br>I ICT                                                                                                    | Politeknik Bal<br>Employee Code :<br>Job Title :                                                                                                    | k40514075360<br>PEN.PEG.TEKNOI                                                                                                    | Prin<br>Working Schedule : | ed 17/06/2016 03:47:47PM<br>1606-WBB-2 |           |
| Employee Na<br>Department :<br>Day                                                                                                    | ime: Wan<br>UNII<br>Type                                                                                                    | Nur Kamar Binti Mohd. Daud<br>I ICT<br>Shift                                                                                                    | Politeknik Bal<br>Employee Code :<br>Job Title :<br>Work Start                                                                                                    | lik Pulau<br>840514075360<br>PEN.PEG.TEKNOI<br>Work End                                                                                                    | Prin<br>Working Schedule : | ed 17/06/2016 03:47:47PM<br>1606-WBB-2 |           |
| Employee Na<br>Department :<br><u>Day</u><br>01                                                                                                    | ame : Wan:<br>UNII<br><u>Type</u><br>ND                                                                                               | Nur Kamar Binti Mohd. Daud<br>F ICT<br><u>Shift</u><br>010-ND-WBB-2                                                                                                    | Politeknik Bal<br>Employee Code :<br>Job Title :<br><u>Work Start</u><br>08:00                                                                                                    | kik Pulau<br>840514075360<br>PEN.PEG.TEKNOI<br><u>Work End</u><br>17:00                                                                                                    | Prin<br>Werking Schedule : | ad 17/06/2016 03:47:47PM<br>1606-WBB-2 |           |
| Employee Na<br>Department :<br>Day<br>01<br>02                                                                                                    | ame: Wan<br>UNII<br><u>Type</u><br>ND<br>ND                                                                                           | Nur Kamar Binti Mohd. Daud<br>I ICT<br><u>Shift</u><br>010-ND-WBB-2<br>010-ND-WBB-2                                                                                                    | Politeknik Bal<br>Employee Code :<br>Job Title :<br><u>Work Start</u><br>08:00<br>08:00                                                                                                    | kik Pulau<br>840514075360<br>PEN.PEG.TEKNOI<br><u>Work End</u><br>17:00<br>17:00                                                                                                    | Prin<br>Working Schedule : | ad 17/06/2016 (3:47:47PM<br>1606-WBB-2 |           |
| Employee Na<br>Department :<br>Day<br>01<br>02<br>03                                                                                                    | ame : Wan<br>UNII<br><u>Type</u><br>ND<br>ND<br>ND<br>ND                                                                              | Nur Kamar Binti Mohd. Daud<br>FICT<br>Shift<br>010-ND-WBB-2<br>010-ND-WBB-2<br>010-ND-WBB-2                                                                                                    | Politeknik Bal<br>Employee Code :<br>Job Title :<br><u>Work Start</u><br>08:00<br>08:00<br>08:00                                                                                                    | kik Pulau<br>840514075360<br>PEN.PEG.TEKNOJ<br><u>Work End</u><br>17:00<br>17:00<br>17:00                                                                                                    | Prin<br>Working Schedule : | ad 17/06/2016 (3:47:47PM<br>1606-WBB-2 |           |
| Employee Na<br>Department :<br>Day<br>01<br>02<br>03<br>04                                                                                                    | ame : Wan :<br>UNIT<br>Type<br>ND<br>ND<br>ND<br>PH                                                                                   | Nur Kamar Binti Mohd. Daud<br>I ICT<br><u>Shift</u><br>010-ND-WBB-2<br>010-ND-WBB-2<br>010-ND-WBB-2<br>012-PH-WBB-2                                                                                                    | Politeknik Bal<br>Employee Code :<br>Job Title :<br><u>Work Start</u><br>08:00<br>08:00<br>08:00<br>08:00                                                                                                    | k40514075360<br>PEN.PEG.TEKNOI<br><u>Work End</u><br>17:00<br>17:00<br>17:00<br>17:00                                                                                                    | Prin<br>Working Schedule : | ad 17/06/2016 03:47:47PM<br>1606-WBB-2 |           |
| Employee Na<br>Department :<br>Day<br>01<br>02<br>03<br>04<br>04<br>05                                                                                          | ame : Wan<br>UNIT<br>Type<br>ND<br>ND<br>ND<br>PH<br>RD<br>ND                                                                         | Nur Kamar Binti Mohd. Daud<br>FICT<br>Shift<br>010-ND-WBB-2<br>010-ND-WBB-2<br>010-ND-WBB-2<br>012-PH-WBB-2<br>012-PH-WBB-2<br>012-PH-WBB-2<br>012-PH-WBB-2                                                                                                    | Politeknik Bal<br>Employee Code :<br>Job Title :<br><u>Work Start</u><br>08:00<br>08:00<br>08:00<br>08:00<br>08:00<br>08:00                                                                                                    | 840514075360<br>PEN.PEG.TEKNOI<br><b>Work End</b><br>17:00<br>17:00<br>17:00<br>17:00<br>17:00<br>17:00                                                                                                    | Prin<br>Working Schedule : | ad 17/06/2016 03:47:47PM<br>1606-WBB-2 |           |
| Employee Na<br>Department :<br>01<br>02<br>03<br>04<br>05<br>06                                                                                                 | ame : Wan<br>UNIT<br>Type<br>ND<br>ND<br>ND<br>PH<br>RD<br>ND                                                                         | Nur Kamar Binti Mohd. Daud<br>FICT<br>Shift<br>010-ND-WBB-2<br>010-ND-WBB-2<br>010-ND-WBB-2<br>012-PH-WBB-2<br>012-PH-WBB-2<br>011-RD-WBB-2<br>010-ND-WBB-2<br>010-ND-WBB-2                                                                                                    | Politeknik Bal<br>Employee Code :<br>Job Title :<br><u>Work Start</u><br>08:00<br>08:00<br>08:00<br>08:00<br>08:00<br>08:00<br>08:00                                                                                                    | Work End           17:00           17:00           17:00           17:00           17:00           17:00           17:00           17:00           17:00           17:00           17:00           17:00           17:00           17:00                                                                                                    | Prin<br>Working Schedule : | ad 17/06/2016 (3:47;47PM<br>1606-WBB-2 |           |
| Employee Na<br>Department :<br>Day<br>01<br>02<br>03<br>04<br>05<br>06<br>06<br>07<br>7                                                                         | une : Wani<br>UNIT<br>ND<br>ND<br>ND<br>PH<br>RD<br>ND<br>ND<br>ND<br>ND                                                              | Nur Kamar Binti Mohd. Daud<br>F ICT<br>Shift<br>010-ND-WBB-2<br>010-ND-WBB-2<br>012-PH-WBB-2<br>012-PH-WBB-2<br>012-PH-WBB-2<br>010-ND-WBB-2<br>010-ND-WBB-2<br>010-ND-WBB-2<br>010-ND-WBB-2                                                                                                    | Politeknik Bal<br>Employee Code :<br>Job Title :<br><u>Work Start</u><br>08:00<br>08:00<br>08:00<br>08:00<br>08:00<br>08:00<br>08:00                                                                                                    | k40514075360<br>PEN.PEG.TEKNOI<br><u>Work End</u><br>17:00<br>17:00<br>17:00<br>17:00<br>17:00<br>17:00<br>17:00                                                                                                    | Prin<br>Working Schedule : | ad 17/06/2016 (3:47:47PM<br>1606-WBB-2 |           |
| Employee Na<br>Department :<br>Day<br>01<br>02<br>03<br>04<br>05<br>06<br>07<br>07<br>08<br>06                                                                  | ime : Wan<br>UNI<br>ND<br>ND<br>ND<br>PH<br>RD<br>ND<br>ND<br>ND<br>ND                                                                | Nur Kamar Binti Mohd. Daud<br>FICT<br>Shift<br>010-ND-WBB-2<br>010-ND-WBB-2<br>010-ND-WBB-2<br>012-PH-WBB-2<br>012-PH-WBB-2<br>010-ND-WBB-2<br>010-ND-WBB-2<br>010-ND-WBB-2<br>010-ND-WBB-2<br>010-ND-WBB-2                                                                                                    | Politeknik Bal<br>Employee Code :<br>Job Title :<br><u>Work Start</u><br>08:00<br>08:00<br>08:00<br>08:00<br>08:00<br>08:00<br>08:00<br>08:00<br>08:00                                                                                           | \$40514075360<br>PEN.PEG.TEKNOI<br><b>Work End</b><br>17:00<br>17:00<br>17:00<br>17:00<br>17:00<br>17:00<br>17:00<br>17:00                                                                                                    | Prin<br>Working Schedule : | ad 17/06/2016 03:47:47PM<br>1606-WBB-2 |           |
| Employee Ni<br>Department :<br>01<br>02<br>03<br>04<br>05<br>06<br>07<br>08<br>09<br>09                                                                         | ame : Wan<br>UNIT<br>ND<br>ND<br>ND<br>PH<br>RD<br>ND<br>ND<br>ND<br>ND<br>ND                                                         | Nur Kamar Binti Mohd. Daud<br>FICT<br>Shift<br>010-ND-WBB-2<br>010-ND-WBB-2<br>012-PH WBB-2<br>012-PH WBB-2<br>011-RD-WBB-2<br>010-ND-WBB-2<br>010-ND-WBB-2<br>010-ND-WBB-2<br>010-ND-WBB-2<br>010-ND-WBB-2<br>010-ND-WBB-2<br>010-ND-WBB-2<br>010-ND-WBB-2                                                                                                    | Politeknik Bal<br>Employee Code :<br>Job Title :<br><u>Work Start</u><br>08:00<br>08:00<br>08:00<br>08:00<br>08:00<br>08:00<br>08:00<br>08:00<br>08:00<br>08:00                                                                                  | Work End           17:00           17:00           17:00           17:00           17:00           17:00           17:00           17:00           17:00           17:00           17:00           17:00           17:00           17:00           17:00           17:00           17:00           17:00           17:00           17:00           17:00                                                                                                    | Prin<br>Working Schedule : | ad 17/06/2016 (3:47;47PM<br>1606-WBB-2 |           |
| Employee Na<br>Department :<br>Day<br>01<br>02<br>03<br>04<br>05<br>06<br>07<br>08<br>06<br>07<br>08<br>09<br>10                                                | ame : Wan<br>UNIT<br>ND<br>ND<br>ND<br>PH<br>RD<br>ND<br>ND<br>ND<br>ND<br>ND<br>ND<br>ND<br>ND<br>ND<br>ND                           | Nur Kamar Binti Mohd. Daud<br>FICT<br>Shift<br>010-ND-WBB-2<br>010-ND-WBB-2<br>012-PH-WBB-2<br>012-PH-WBB-2<br>010-ND-WBB-2<br>010-ND-WBB-2<br>00-ND-WBB-2<br>00-N             | Politeknik Bal<br>Employee Code :<br>Job Title :<br><u>Work Start</u><br>08:00<br>08:00<br>08:00<br>08:00<br>08:00<br>08:00<br>08:00<br>08:00<br>08:00<br>08:00<br>08:00<br>08:00                                                                | \$40514075360<br>PEN.PEG.TEKNOI<br><b>Work End</b><br>17:00<br>17:00<br>17:00<br>17:00<br>17:00<br>17:00<br>17:00<br>17:00<br>17:00<br>17:00<br>17:00<br>17:00                                                                                                    | Prin<br>Working Schedule : | ad 17/06/2016 (3:47:47PM<br>1606-WBB-2 |           |
| Employee Na<br>Department :<br>Day<br>01<br>02<br>03<br>04<br>05<br>06<br>07<br>08<br>09<br>09<br>10<br>11                                                      | ame : Wan<br>UNIT<br>ND<br>ND<br>ND<br>PH<br>ND<br>ND<br>ND<br>ND<br>ND<br>ND<br>ND<br>ND<br>ND<br>ND<br>ND                           | Nur Kamar Binti Mohd. Daud<br>I ICT<br>Shift<br>010-ND-WBB-2<br>010-ND-WBB-2<br>010-ND-WBB-2<br>012-PH-WBB-2<br>012-PH-WBB-2<br>010-ND-WBB-2<br>010-ND-WBB-2<br>00-ND-WBB-2<br>00-ND-WBB-2<br>00-ND-WBB-2<br>00-ND-WBB-2<br>00-ND-             | Politeknik Bal<br>Employee Code :<br>Job Title :<br><u>Work Start</u><br>08:00<br>08:00<br>08:00<br>08:00<br>08:00<br>08:00<br>08:00<br>08:00<br>08:00<br>08:00<br>08:00<br>08:00                                                                | kik Pulau<br>\$40514075360<br>PEN.PEG.TEK.NOI<br><b>Work End</b><br>17:00<br>17:00<br>10:00<br>10:00<br>10:0 | Prin<br>Working Schedule : | ad 17/06/2016 03:47:47PM<br>1606-WBB-2 |           |
| Employee Na<br>Department :<br>01<br>02<br>03<br>04<br>05<br>06<br>07<br>08<br>09<br>10<br>11<br>11<br>12                                                       | ame : Wan<br>UNI<br>ND<br>ND<br>ND<br>PH<br>RD<br>ND<br>ND<br>ND<br>ND<br>ND<br>ND<br>ND<br>ND<br>ND<br>ND<br>ND<br>ND<br>ND          | Nur Kamar Binti Mohd. Daud<br>FICT<br>Shift<br>010-ND-WBB-2<br>010-ND-WBB-2<br>010-ND-WBB-2<br>012-PH-WBB-2<br>011-RD-WBB-2<br>010-ND-WBB-2<br>010-ND-WBB-2<br>010-ND-WBB-2<br>010-ND-WBB-2<br>011-RD-WBB-2<br>011-RD-WBB-2<br>011-RD-WBB-2<br>011-RD-WBB-2<br>011-RD-WBB-2<br>011-RD-WBB-2                                                                                                    | Politeknik Bal<br>Employee Code :<br>Job Title :<br><u>Work Start</u><br>08:00<br>08:00<br>08:00<br>08:00<br>08:00<br>08:00<br>08:00<br>08:00<br>08:00<br>08:00<br>08:00<br>08:00<br>08:00                                                       | Work End           17:00           17:00           17:00           17:00           17:00           17:00           17:00           17:00           17:00           17:00           17:00           17:00           17:00           17:00           17:00           17:00           17:00           17:00           17:00           17:00           17:00           17:00           17:00           17:00           17:00                                                                                                    | Prin<br>Working Schedule : | ad 17/06/2016 (3:47:47PM<br>1606-WBB-2 |           |
| Employee Na<br>Department :<br>Day<br>01<br>02<br>03<br>04<br>05<br>06<br>07<br>08<br>09<br>10<br>11<br>12<br>13<br>3                                           | ame : Wan,<br>UNIT<br>Type<br>ND<br>ND<br>PH<br>RD<br>ND<br>ND<br>ND<br>ND<br>ND<br>ND<br>ND<br>ND<br>ND<br>ND<br>ND<br>ND            | Nur Kamar Binti Mohd. Daud<br>FICT<br>Shift<br>010-ND-WBB-2<br>010-ND-WBB-2<br>010-ND-WBB-2<br>012-PH-WBB-2<br>011-RD-WBB-2<br>010-ND-WBB-2<br>010-ND-WBB-2<br>010-ND-WBB-2<br>010-ND-WBB-2<br>010-ND-WBB-2<br>011-RD-WBB-2<br>011-RD-WBB-2<br>010-ND-WBB-2<br>010-ND-WBB-2<br>010-ND-WBB-2<br>010-ND-WBB-2<br>010-ND-WBB-2<br>010-ND-WBB-2                                                                                                    | Politeknik Bal<br>Employee Code :<br>Job Title :<br><u>Work Start</u><br>08:00<br>08:00<br>08:00<br>08:00<br>08:00<br>08:00<br>08:00<br>08:00<br>08:00<br>08:00<br>08:00<br>08:00<br>08:00<br>08:00<br>08:00                                     | Work End           17:00           17:00           17:00           17:00           17:00           17:00           17:00           17:00           17:00           17:00           17:00           17:00           17:00           17:00           17:00           17:00           17:00           17:00           17:00           17:00           17:00           17:00           17:00           17:00           17:00           17:00                                                                                                    | Prin<br>Working Schedule : | ad 17/06/2016 (3:47;47PM<br>1606-WBB-2 |           |
| Employee Na<br>Department :<br>Day<br>01<br>02<br>03<br>04<br>05<br>06<br>07<br>08<br>09<br>10<br>11<br>12<br>13<br>14                                          | ame : Wan<br>UNIT<br>Type<br>ND<br>ND<br>ND<br>PH<br>RD<br>ND<br>ND<br>ND<br>ND<br>ND<br>ND<br>ND<br>ND<br>ND<br>ND<br>ND<br>ND<br>ND | Nur Kamar Binti Mohd. Daud<br>I ICT<br>Shift<br>010-ND-WBB-2<br>010-ND-WBB-2<br>012-PH-WBB-2<br>012-PH-WBB-2<br>010-ND-WBB-2<br>010-ND-WBB-2<br>010-ND-WBB-2<br>010-ND-WBB-2<br>010-ND-WBB-2<br>011-RD-WBB-2<br>011-RD-WBB-2<br>011-RD-WBB-2<br>010-ND-WBB-2<br>010-ND-WBB-2<br>00-ND-WBB-2<br>00-ND-WBB-2<br>00-ND-WBB-2<br>00-ND             | Politeknik Bal                                                                                                    | k40514075360<br>PEN.PEG.TEKNOI<br><u>Work End</u><br>17:00<br>17:00<br>17:00<br>17:00<br>17:00<br>17:00<br>17:00<br>17:00<br>17:00<br>17:00<br>17:00<br>17:00<br>17:00<br>17:00<br>17:00<br>17:00                                                                                                    | Prin<br>Working Schedule : | ad 17/06/2016 03:47:47PM<br>1606-WBB-2 |           |
| Employee Na<br>Department :<br>01<br>02<br>03<br>04<br>05<br>06<br>07<br>08<br>09<br>10<br>11<br>12<br>13<br>14<br>15                                           | me : Wan<br>UNIT<br>Type<br>ND<br>ND<br>PH<br>RD<br>ND<br>ND<br>ND<br>ND<br>ND<br>ND<br>ND<br>ND<br>ND<br>ND<br>ND<br>ND<br>ND        | Nur Kamar Binti Mohd. Daud<br>F ICT<br>Shift<br>010-ND-WBB-2<br>010-ND-WBB-2<br>010-ND-WBB-2<br>012-PH-WBB-2<br>011-RD-WBB-2<br>010-ND-WBB-2<br>010-ND-WBB-2<br>010-ND-WBB-2<br>010-ND-WBB-2<br>011-RD-WBB-2<br>011-RD-WBB-2<br>011-RD-WBB-2<br>010-ND-WBB-2<br>010-ND-WBB-2<br>00-ND-WBB-2<br>00-ND-WBB-2<br>00-ND-WBB-2<br>00-ND-WBB-2<br>00-ND-             | Politeknik Bal                                                                                                    | \$40514075360<br>PEN.PEG.TEKNOI<br><b>Work End</b><br>17:00<br>17:00<br>17:00<br>17:00<br>17:00<br>17:00<br>17:00<br>17:00<br>17:00<br>17:00<br>17:00<br>17:00<br>17:00<br>17:00<br>17:00<br>17:00<br>17:00                                                                                                    | Prin<br>Working Schedule : | ad 17/06/2016 (3:47:47PM<br>1606-WBB-2 |           |
| Employee Na<br>Department :<br>01<br>02<br>03<br>04<br>05<br>06<br>07<br>08<br>09<br>10<br>11<br>11<br>12<br>13<br>14<br>15<br>16                               | Inne : Wan<br>UNIT<br>ND<br>ND<br>ND<br>PH<br>ND<br>ND<br>ND<br>ND<br>ND<br>ND<br>ND<br>ND<br>ND<br>ND<br>ND<br>ND<br>ND              | Nur Kamar Binti Mohd. Daud<br>FICT<br>Shift<br>010-ND-WBB-2<br>010-ND-WBB-2<br>010-ND-WBB-2<br>012-PH WBB-2<br>012-PH WBB-2<br>010-ND-WBB-2<br>010-ND-WBB-2<br>010-ND-WBB-2<br>010-ND-WBB-2<br>011-RD-WBB-2<br>011-RD-WBB-2<br>010-ND-WBB-2<br>010-ND-WBB-2<br>00-ND-WBB-2<br>00-ND-WBB-2<br>00-ND-WBB-2<br>00-ND-             | Politeknik Bal<br>Employee Code :<br>Job Title :<br><u>Work Start</u><br>08:00<br>08:00<br>08:00<br>08:00<br>08:00<br>08:00<br>08:00<br>08:00<br>08:00<br>08:00<br>08:00<br>08:00<br>08:00<br>08:00<br>08:00<br>08:00<br>08:00<br>08:00<br>08:00 | Work End           17:00           17:00           17:00           17:00           17:00           17:00           17:00           17:00           17:00           17:00           17:00           17:00           17:00           17:00           17:00           17:00           17:00           17:00           17:00           17:00           17:00           17:00           17:00           17:00           17:00           17:00           17:00           17:00           17:00           17:00           17:00                                                                                                    | Prin<br>Working Schedule : | ad 17/06/2016 (3:47;47PM<br>1606-WBB-2 |           |
| Employee Na<br>Department :<br>Day<br>01<br>02<br>03<br>04<br>05<br>06<br>07<br>08<br>09<br>10<br>11<br>12<br>13<br>14<br>15<br>16<br>17                        | ame : Wan<br>UNIT<br>Type<br>ND<br>ND<br>PH<br>RD<br>ND<br>ND<br>ND<br>ND<br>ND<br>ND<br>ND<br>ND<br>ND<br>ND<br>ND<br>ND<br>ND       | Nur Kamar Binti Mohd. Daud<br>I ICT<br>Shift<br>010-ND-WBB-2<br>010-ND-WBB-2<br>012-PH-WBB-2<br>012-PH-WBB-2<br>010-ND-WBB-2<br>010-ND-WBB-2<br>010-ND-WBB-2<br>010-ND-WBB-2<br>010-ND-WBB-2<br>011-RD-WBB-2<br>011-RD-WBB-2<br>010-ND-WBB-2<br>010-ND-WBB-2<br>00-ND-WBB-2<br>00-ND-WBB-2<br>00-ND-WBB-2<br>00-ND-WBB-2<br>00-ND-             | Politeknik Bal                                                                                                    | Work End           17:00           17:00           17:00           17:00           17:00           17:00           17:00           17:00           17:00           17:00           17:00           17:00           17:00           17:00           17:00           17:00           17:00           17:00           17:00           17:00           17:00           17:00           17:00           17:00           17:00           17:00           17:00           17:00           17:00           17:00           17:00           17:00           17:00           17:00           17:00           17:00                                                                                                    | Prin<br>Working Schedule : | ad 17/06/2016 03:47:47PM<br>1606-WBB-2 | pb        |
| Employee Na<br>Department :<br>01<br>02<br>03<br>04<br>05<br>06<br>07<br>08<br>09<br>10<br>11<br>12<br>13<br>14<br>15<br>16<br>17<br>18                         | me : Wan,<br>UNIT<br>ND<br>ND<br>ND<br>PH<br>RD<br>ND<br>ND<br>ND<br>ND<br>ND<br>ND<br>ND<br>ND<br>ND<br>ND<br>ND<br>ND<br>ND         | Nur Kamar Binti Mohd. Daud<br>F ICT<br>Shift<br>010-ND-WBB-2<br>010-ND-WBB-2<br>010-ND-WBB-2<br>012-PH-WBB-2<br>011-RD-WBB-2<br>010-ND-WBB-2<br>010-ND-WBB-2<br>010-ND-WBB-2<br>010-ND-WBB-2<br>011-RD-WBB-2<br>011-RD-WBB-2<br>010-ND-WBB-2<br>010-ND-WBB-2<br>00-ND-WBB-2<br>00-ND-WBB-2<br>00-ND-WBB-2<br>00-ND             | Politeknik Bal                                                                                                    | \$40514075360<br>PEN.PEG.TEKNOI<br>17:00<br>17:00<br>17:00<br>17:00<br>17:00<br>17:00<br>17:00<br>17:00<br>17:00<br>17:00<br>17:00<br>17:00<br>17:00<br>17:00<br>17:00<br>17:00<br>17:00<br>17:00<br>17:00<br>17:00<br>17:00<br>17:00<br>17:00<br>17:00                                                                                                    | Prin<br>Working Schedule : | ad 17/06/2016 (3:47:47PM<br>1606-WBB-2 | pb<br>Int |
| Employee Na<br>Department :<br>01<br>02<br>03<br>04<br>05<br>06<br>07<br>08<br>09<br>10<br>11<br>11<br>12<br>13<br>14<br>15<br>16<br>17<br>18<br>19             | Inne : Wan i<br>UNIT<br>ND<br>ND<br>PH<br>RD<br>ND<br>ND<br>ND<br>ND<br>ND<br>ND<br>ND<br>ND<br>ND<br>ND<br>ND<br>ND<br>ND            | Nur Kamar Binti Mohd. Daud<br>FICT<br>Shift<br>010-ND-WBB-2<br>010-ND-WBB-2<br>010-ND-WBB-2<br>012-PH-WBB-2<br>010-ND-WBB-2<br>010-ND-WBB-2<br>010-ND-WBB-2<br>010-ND-WBB-2<br>010-ND-WBB-2<br>010-ND-WBB-2<br>011-RD-WBB-2<br>010-ND-WBB-2<br>010-ND-WBB-2<br>010-ND-WBB-2<br>010-ND-WBB-2<br>010-ND-WBB-2<br>010-ND-WBB-2<br>010-ND-WBB-2<br>010-ND-WBB-2<br>010-ND-WBB-2<br>011-RD-WBB-2<br>011-RD-WBB-2<br>011-RD-WBB-2                                                                                                    | Politeknik Bal                                                                                                    | k40514075360<br>PEN.PEG.TEKNOI<br><b>Work End</b><br>17:00<br>17:00<br>17:00<br>17:00<br>17:00<br>17:00<br>17:00<br>17:00<br>17:00<br>17:00<br>17:00<br>17:00<br>17:00<br>17:00<br>17:00<br>17:00<br>17:00<br>17:00<br>17:00<br>17:00<br>17:00<br>17:00<br>17:00                                                                                                    | Prin<br>Working Schedule : | ad 17/06/2016 (3:47;47PM<br>1606-WBB-2 | pb<br>Int |
| Employee Na<br>Department :<br>Day<br>01<br>02<br>03<br>04<br>05<br>06<br>07<br>08<br>09<br>10<br>11<br>12<br>13<br>14<br>15<br>16<br>17<br>18<br>19<br>20      | ame : Wan<br>UNIT<br>Type<br>ND<br>ND<br>PH<br>RD<br>ND<br>ND<br>ND<br>ND<br>ND<br>ND<br>ND<br>ND<br>ND<br>ND<br>ND<br>ND<br>ND       | Nur Kamar Binti Mohd. Daud<br>I ICT<br>Shift<br>010-ND-WBB-2<br>010-ND-WBB-2<br>010-ND-WBB-2<br>012-PH-WBB-2<br>010-ND-WBB-2<br>010-ND-WBB-2<br>010-ND-WBB-2<br>010-ND-WBB-2<br>011-RD-WBB-2<br>011-RD-WBB-2<br>010-ND-WBB-2<br>010-ND-WBB-2<br>010-ND-WBB-2<br>010-ND-WBB-2<br>010-ND-WBB-2<br>010-ND-WBB-2<br>010-ND-WBB-2<br>010-ND-WBB-2<br>010-ND-WBB-2<br>010-ND-WBB-2<br>010-ND-WBB-2<br>010-ND-WBB-2<br>010-ND-WBB-2<br>010-ND-WBB-2<br>011-RD-WBB-2<br>011-RD-WBB-2<br>010-ND-WBB-2<br>010-ND-WBB-2<br>00-ND-WBB-2<br>00-             | Politeknik Bal                                                                                                    | k40514075360<br>PEN.PEG.TEKNOI<br>7:00<br>7:00<br>7:00<br>7:00<br>7:00<br>7:00<br>7:00<br>7:0                                                                                                    | Prin<br>Working Schedule : | ad 17/06/2016 03:47:47PM<br>1606-WBB-2 | pb<br>Int |
| Employee Na<br>Department :<br>01<br>02<br>03<br>04<br>05<br>06<br>07<br>08<br>09<br>10<br>11<br>12<br>13<br>14<br>15<br>16<br>17<br>18<br>19<br>20<br>20<br>21 | me : Wan,<br>UNIT<br>Type<br>ND<br>ND<br>ND<br>PH<br>RD<br>ND<br>ND<br>ND<br>ND<br>ND<br>ND<br>ND<br>ND<br>ND<br>ND<br>ND<br>ND<br>ND | Nur Kamar Binti Mohd. Daud<br>F ICT<br>Shift<br>010-ND-WBB-2<br>010-ND-WBB-2<br>010-ND-WBB-2<br>012-PH-WBB-2<br>012-PH-WBB-2<br>011-RD-WBB-2<br>010-ND-WBB-2<br>010-ND-WBB-2<br>010-ND-WBB-2<br>011-RD-WBB-2<br>011-RD-WBB-2<br>010-ND-WBB-2<br>010-ND-WBB-2<br>010-ND-WBB-2<br>010-ND-WBB-2<br>010-ND-WBB-2<br>010-ND-WBB-2<br>010-ND-WBB-2<br>011-RD-WBB-2<br>011-RD-WBB-2<br>011-RD-WBB-2<br>011-RD-WBB-2<br>010-ND-WBB-2<br>010-ND-WBB-2<br>00-ND-WBB-2<br>00-             | Politeknik Bal                                                                                                    | \$40514075360<br>PEN.PEG.TEKNOI<br>17:00<br>17:00<br>17:00<br>17:00<br>17:00<br>17:00<br>17:00<br>17:00<br>17:00<br>17:00<br>17:00<br>17:00<br>17:00<br>17:00<br>17:00<br>17:00<br>17:00<br>17:00<br>17:00<br>17:00<br>17:00<br>17:00<br>17:00<br>17:00<br>17:00<br>17:00<br>17:00<br>17:00<br>17:00<br>17:00<br>17:00<br>17:00                                                                                                    | Prin<br>Working Schedule : | ed 17/06/2016 (3:47:47PM<br>1606-WBB-2 | pb<br>Int |
| Employee Na<br>Department :<br>01<br>02<br>03<br>04<br>05<br>06<br>07<br>08<br>09<br>10<br>11<br>12<br>13<br>14<br>15<br>16<br>17<br>18<br>19<br>20<br>21<br>22 | Inne : Wan i<br>UNIT<br>ND<br>ND<br>PH<br>RD<br>ND<br>ND<br>ND<br>ND<br>ND<br>ND<br>ND<br>ND<br>ND<br>ND<br>ND<br>ND<br>ND            | Nur Kamar Binti Mohd. Daud<br>FICT<br>Shift<br>010-ND-WBB-2<br>010-ND-WBB-2<br>010-ND-WBB-2<br>012-PH-WBB-2<br>010-ND-WBB-2<br>010-ND-WB-2<br>010-ND-WB-2<br>010-ND-WB-2 | Politeknik Bal                                                                                                    | kik Pulau<br>840514075360<br>PEN.PEG.TEKNOI<br>17:00<br>17:00<br>17:     | Prin<br>Working Schedule : | ad 17/06/2016 (3:47:47PM<br>1606-WBB-2 | pb<br>Int |

- a. Butang '**View & Print**' Membenarkan pemilihan Pencetak & Nombor Mukasurat yang ingin dicetak. (hardcopy)
- Butang 'Export' Membenarkan mengeksport laporan yang berkaitan kepada 4 jenis format yang berbeza. (pdf, doc, excel & html) (softcopy)
- c. Klik butang 'Close' untuk menutup tetingkap pop-up.

3.3 Disiplinary Board – Melihat Warna Kad Kehadiran rakan sekerja di jabatan yang sama.

22

a. Semakan Papan Disiplin (Disiplinary Board)

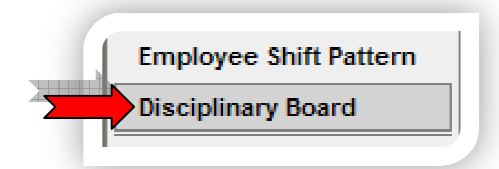

- i. Klik sub modul **'Disiplinary Board'**
- Skrin 'Disiplinary Board' akan dipaparkan seperti di bawah dengan menunjukkan Warna Kad Kehadiran bagi rakan sekerja yang berada di Jabatan yang sama:

| Filter By        |      |            |
|------------------|------|------------|
| Card Color : All | ▼    |            |
| Employee Code    | Name | Card Color |
|                  |      |            |
|                  |      |            |
|                  |      |            |
|                  |      |            |

- LIHAT SENARAI STAF MENGIKUT WARNA KAD
  - Pilih Warna Kad dari senarai pilihan 'Color Card' dan Senarai Staff akan dipaparkan di bahagian bawahnya.
- 3.4 Security Menukar Kata Laluan & Mengemaskini Profil
  - a. Tukar Katalaluan

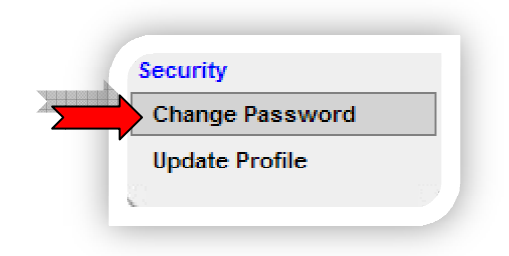

- i. Klik menu 'Change Password'
- ii. Skrin 'Change Password' akan dipaparkan seperti di bawah:

23

| nange Pass       | word           |
|------------------|----------------|
| Jser Name        | : 650329025102 |
| Old Password     | :              |
| Vew Password     | :              |
| Confirm Password | :              |

- iii. Masukkan maklumat yan berkaitan.[Nota: 'User Name' tidak boleh diubah]
- iv. Klik butang 'S**av**e'.

| Change Passw     | /ord         |  |
|------------------|--------------|--|
| User Name        | 650329025102 |  |
| Old Password     |              |  |
| New Password     |              |  |
| Confirm Password |              |  |
| Save Cano        | cel          |  |

a. Paparan adalah seperti di bawah:

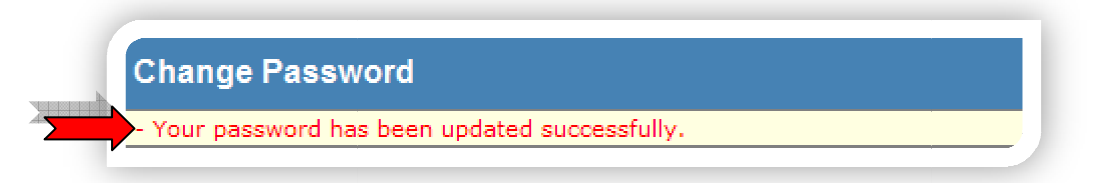

b. Mengemaskini Profil (Update Profail)

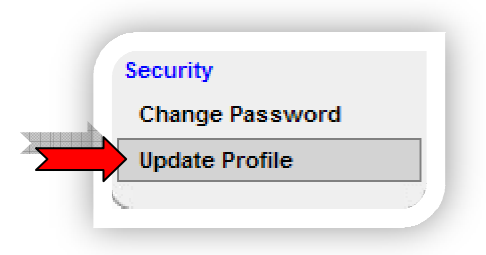

- i. Klik menu 'Update Profile'
- ii. Skrin 'Update Profile' akan dipaparkan seperti di bawah:

| Update P   | rofile                     |
|------------|----------------------------|
| Address    | : PINANG NIRAI,<br>MUKIM E |
| Post Code  | : 11000                    |
| City       | BALIK PULAU                |
| State      | : •                        |
| Contact No | •                          |
| Email      | :                          |
|            |                            |

- iii. Masukkan maklumat yang berkaitan ke dalam bahagian 'Update Profile'.
- iv. Klik butang '**Update**'.

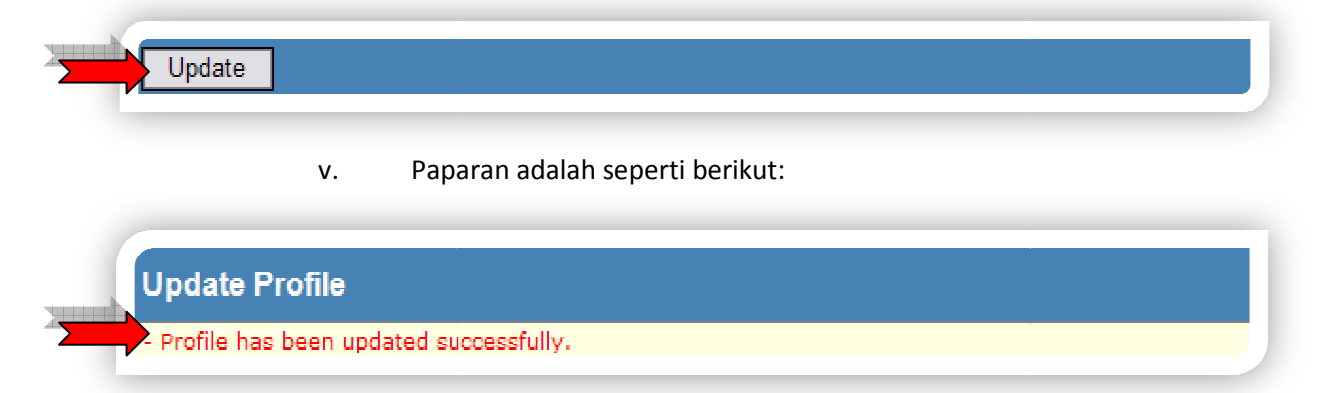

24

## 4. Log Keluar

## 25

#### 4.1 Ikon 'Log Off'

a. Staff boleh menglog keluar daripada sistem apabila ikon '**Log Off**' diklik pada <sup>–</sup> penjuru atas sebelah kanan.

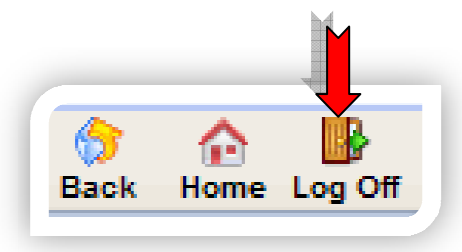

b. Skrin Log Masuk akan dipaparkan seperti di bawah:

| pyright 200 | 5-2016@ NETAIMS TECHNOLOGY SDN. BHD. |
|-------------|--------------------------------------|
| (           | User Authentication                  |
|             | Language : [Change Language]         |
|             | User Name :                          |
|             | Password :                           |
|             | Logon To : Politeknik Balik Pulau 👻  |
|             | Submit Cancel                        |